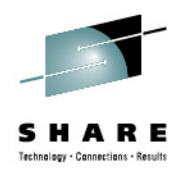

# Manage your Workloads and Performance with z/OSMF

Juergen Baumann IBM Corporation

Thursday, February 7, 2013 Session 13100

baumannj@de.ibm.com

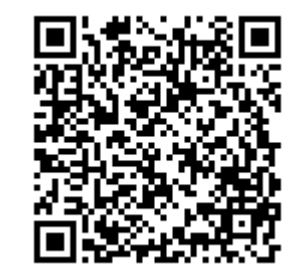

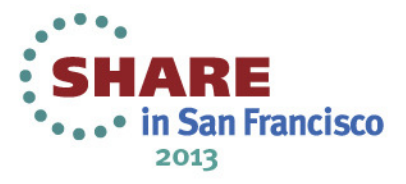

### Trademarks

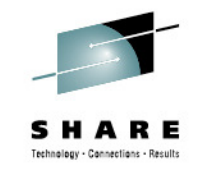

The following are trademarks of the International Business Machines Corporation in the United States, other countries, or both.

Not all common law marks used by IBM are listed on this page. Failure of a mark to appear does not mean that IBM does not use the mark nor does it mean that the product is not actively marketed or is not significant within its relevant market.

Those trademarks followed by ® are registered trademarks of IBM in the United States; all others are trademarks or common law marks of IBM in the United States.

#### For a complete list of IBM Trademarks, see www.ibm.com/legal/copytrade.shtml:

\*, AS/400®, e business(logo)®, DBE, ESCO, eServer, FICON, IBM®, IBM (logo)®, iSeries®, MVS, OS/390®, pSeries®, RS/6000®, S/30, VM/ESA®, VSE/ESA, WebSphere®, xSeries®, z/OS®, zSeries®, z/VM®, System i, System i5, System p, System p5, System x, System z, System z9®, BladeCenter®

#### The following are trademarks or registered trademarks of other companies.

Adobe, the Adobe logo, PostScript, and the PostScript logo are either registered trademarks or trademarks of Adobe Systems Incorporated in the United States, and/or other countries. Cell Broadband Engine is a trademark of Sony Computer Entertainment, Inc. in the United States, other countries, or both and is used under license therefrom.

Java and all Java-based trademarks are trademarks of Sun Microsystems, Inc. in the United States, other countries, or both.

Microsoft, Windows, Windows NT, and the Windows logo are trademarks of Microsoft Corporation in the United States, other countries, or both.

Intel, Intel logo, Intel Inside, Intel Inside logo, Intel Centrino, Intel Centrino logo, Celeron, Intel Xeon, Intel SpeedStep, Itanium, and Pentium are trademarks or registered trademarks of Intel Corporation or its subsidiaries in the United States and other countries.

UNIX is a registered trademark of The Open Group in the United States and other countries.

Linux is a registered trademark of Linus Torvalds in the United States, other countries, or both.

ITIL is a registered trademark, and a registered community trademark of the Office of Government Commerce, and is registered in the U.S. Patent and Trademark Office. IT Infrastructure Library is a registered trademark of the Central Computer and Telecommunications Agency, which is now part of the Office of Government Commerce.

\* All other products may be trademarks or registered trademarks of their respective companies.

#### Notes:

Performance is in Internal Throughput Rate (ITR) ratio based on measurements and projections using standard IBM benchmarks in a controlled environment. The actual throughput that any user will experience will vary depending upon considerations such as the amount of multiprogramming in the user's job stream, the I/O configuration, the storage configuration, and the workload processed. Therefore, no assurance can be given that an individual user will achieve throughput improvements equivalent to the performance ratios stated here.

IBM hardware products are manufactured from new parts, or new and serviceable used parts. Regardless, our warranty terms apply.

All customer examples cited or described in this presentation are presented as illustrations of the manner in which some customers have used IBM products and the results they may have achieved. Actual environmental costs and performance characteristics will vary depending on individual customer configurations and conditions.

This publication was produced in the United States. IBM may not offer the products, services or features discussed in this document in other countries, and the information may be subject to change without notice. Consult your local IBM business contact for information on the product or services available in your area.

All statements regarding IBM's future direction and intent are subject to change or withdrawal without notice, and represent goals and objectives only.

Information about non-IBM products is obtained from the manufacturers of those products or their published announcements. IBM has not tested those products and cannot confirm the performance, compatibility, or any other claims related to non-IBM products. Questions on the capabilities of non-IBM products should be addressed to the suppliers of those products.

Prices subject to change without notice. Contact your IBM representative or Business Partner for the most current pricing in your geography.

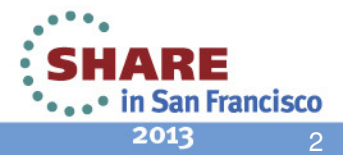

### z/OS Management Facility

- The IBM z/OS Management Facility provides a Web-browser based management console for z/OS.
- Helps system programmers to more easily manage and administer z/OS by simplifying day to day operations and administration.
- More than just a graphical user interface, the z/OS Management Facility provides real value
  - Automated tasks can help reduce the learning curve and improve productivity
  - Embedded active user assistance (such as wizards) guides you through tasks and helps provide simplified operations

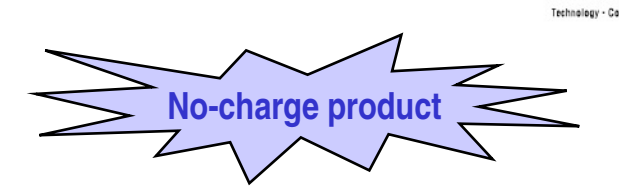

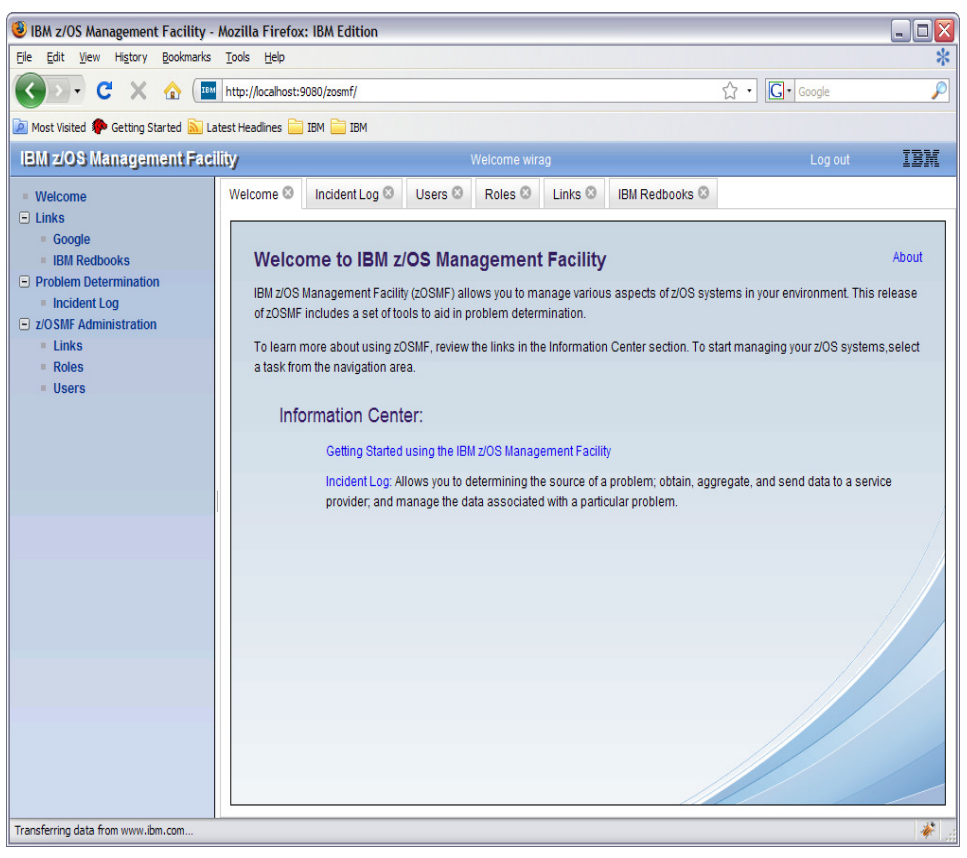

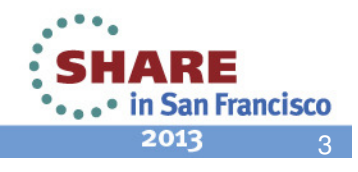

### IBM z/OS Management Facility ...

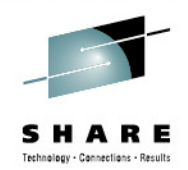

### z/OS application, browser access

| BM z/OS Management Facility - M<br>Ele Edit View Higtory Bookmarks                                                                                                    | Aozilla Firefox: IBM Edition                                                                                                    | $\backslash$ |                                                       |
|----------------------------------------------------------------------------------------------------|----------------------------------------------------------------------------------------------------|--------------|-------------------------------------------------------|
| IBM z/OS Management Facility                                                                                                    | + -                                                                                                    |              |                                                       |
| + ibm.com https://boezmf2.b                                                                                                    | ozeblingen.de.ibm.com:9443/zosmf/ 🔶 🖉 🖓 - Google 🔎 💽 🏠                                                                                                    |              |                                                       |
| IBM z/OS Management Facilit                                                                                                    | ty Welcome bpmu Log out IBK                                                                                                    |              | 7/05                                                  |
| Welcome     Configuration     Configuration     Configuration Assistant     Unix     Shop2Series     Support for 2005     System Redotols     WSC Flashes & Techdocs     uSOS Flashes & Techdocs     uSOS Flashes & Techdocs     uSOS Internet Library     Derformance     Capaby Provisioning     Resource Monitoring     Resource Monitoring     Resource Monitoring     Rostures     Workland Management     Dotolem Determination     Hoder Log     Software     Bepforment     USSE Internation     Software     Septoment     Software     Software     Soft | Vetcome 0 Vetcome 0 Vetcome 0 Vetcome to IBM z/OS Management Facility Vetcome 0 Vetcome to IBM z/OS Management Facility Vetcome 0 Vetcome to IBM z/OS Management Facility Vetcome 0 Vetcome to IBM z/OS Management Facility Vetcome 0 Vetcome to IBM z/OS Management Facility Vetcome 0 Vetcome to IBM z/OS Management Facility Vetcome to IBM z/OS Management Facility Vetcom | Browser      | z/OS<br>z/OS<br>Management<br>Facility<br>application |
| E Links                                                                                                    | Check browser and operating system                                                                                                    |              | e Constanting                                         |

- z/OS Management Facility is a Web 2.0 application on z/OS
  - Manages z/OS from z/OS
  - Browser communicates with z/OSMF via secure connection, anywhere, anytime
- z/OS Management Facility uses industry standards, such as Java<sup>™</sup>, DOJO, and CIM
- Can exploit zIIP and zAAP engines, parts of z/OSMF use:
  - The z/OS CIM Server, Java
  - Workloads eligible for zAAP, or zIIP (with the zAAP on zIIP capability introduced with z/OS R11)

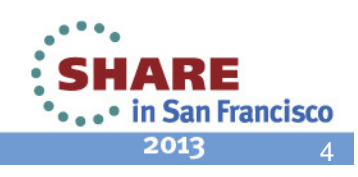

# z/OSMF V1.13 SPE

- z/OSMF V1.13 got enhanced by a set of APARs in December 2012:
  - z/OSMF Framework (APAR PM74502)
    - including Browser Currency
  - z/OSMF WLM and z/OSMF RM (APARs PM74508, PM74517)
    - Application Linking and Launch in Context between Workload Management Task, System Status Task and Resource Monitoring Task
  - Capacity Provisioning Task (APAR PM74519)
    - Create, edit, and activate domain configurations and capacity provisioning policies
  - Software Management Task (APAR PM73833)
  - Incident Log (APAR PM74518)
  - ISPF Application (APAR PM74507)
- Please check

http://www-03.ibm.com/systems/z/os/zos/zosmf/enhancements.html

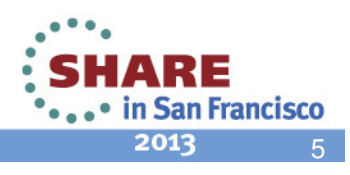

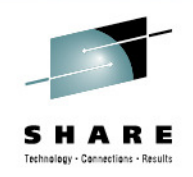

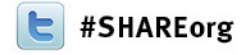

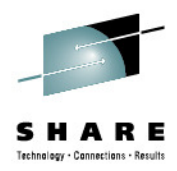

### The z/OSMF Workload Management Task

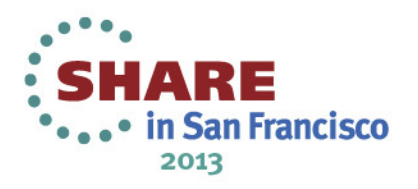

### z/OSMF Workload Management Functions

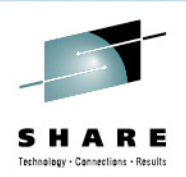

in San Francisco

2013

- Policy editor
  - Simplified creation and editing of WLM service definitions
    - The elements of a service definition are displayed in tabular form
    - Service definition elements are created or edited directly in tables
    - The creation and editing of WLM service definitions is supported by best practice checks
  - Support for review and investigation of WLM service definitions
    - Direct navigation between policy elements
    - Filtering, sorting, and search functions
  - Serialization of the editing of the installed service definition
- Policy repository
  - WLM service definitions are stored in a repository integrated in the z/OSMF file system
  - Service definitions can be exported to the local workstation or a host data set as well as imported from a file or a host data set
  - Policies or best-practice recommendations can be printed for further study
  - Integrated operation history makes manual tracking superfluous

# z/OSMF Workload Management Functions (cont.)

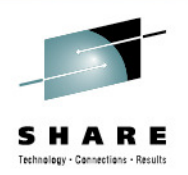

- Installation of service definitions and activation of service policies
- Monitoring of the WLM status in the sysplex
  - WLM status report is automatically updated if the WLM status on the systems changes
- Administration and operation tasks can be performed simultaneously
  - Simplified migration: Policy elements can be copied from one service definition to another
  - Simplified operation: User can start to edit a service definition, interrupt the editing to activate a service policy, and then continue with the editing without losing the context
- z/OSMF Workload Management synchronizes automatically with z/OS WLM

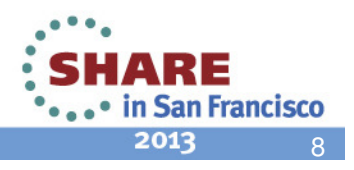

### z/OSMF Workload Management – Some Benefits

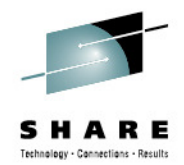

|                                                                                     | Without WLM Policy Editor**                                                                                                    | With WLM Policy Editor** in z/OSMF                                                                                                    |
|-------------------------------------------------------------------------------------|----------------------------------------------------------------------------------------------------|----------------------------------------------------------------------------------------------------|
|                                                                                     | using WLM Administrative Application                                                                                                    |                                                                                                    |
| Optimization of a service definition based on best-<br>practices                    | Read through WLM-related manuals and identify<br>best-practices. Print out the service definition<br>and investigate it with respect to proposed best-<br>practices. If required, modify the policy elements<br>correspondingly. | Check the best-practice hints the GUI displays<br>for policy elements. If required, modify the<br>policy elements correspondingly.                         |
|                                                                                     | Hours (or days when done initially)                                                                                                    | Minutes (or hours when done initially)                                                                                                    |
| Review of<br>service<br>definitions for<br>daily changes,<br>migration,             | To get an overview of a service definition you<br>have to print it to a data set, download the data<br>set, and print it out or feed it into the Service<br>Definition Formatter tool to filter and sort policy<br>elements.     | Open a service definition from the service<br>definition repository. Navigate through it using<br>links. Filter and sort policy elements in the<br>tables. |
| consolidation                                                                       | 5-10 minutes until review can start                                                                                                    | Seconds until review can start                                                                                                    |
| Transfer policy<br>elements from a<br>test service<br>definition to a<br>production | Print out the test service definition and update<br>the production service definition by typing in the<br>changes.                                                                                                    | Open the test and production service definition<br>simultaneously and copy over the changed<br>policy elements via copy&paste operations.                  |
| service definition                                                                  | Up to several minutes per policy element                                                                                                    | Seconds per policy element                                                                                                    |

\*\* Based on IBM laboratory results, your results may vary

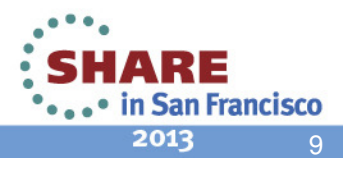

### z/OSMF Workload Management Task Overview

SHARE Technology - Connections - Results

- Manage Service
   Definitions: Create,
   modify, import, export,
   print, install service
   definitions
- Manage Service Policies for Sysplex: Activate or view the service policies in the service definition that is currently installed in the WLM couple data set
- Manage Settings: Specify history length, codepage, user preferences
- View WLM Status:

Displays information about the service definition installed in the WLM couple data set and the service policy active in the sysplex

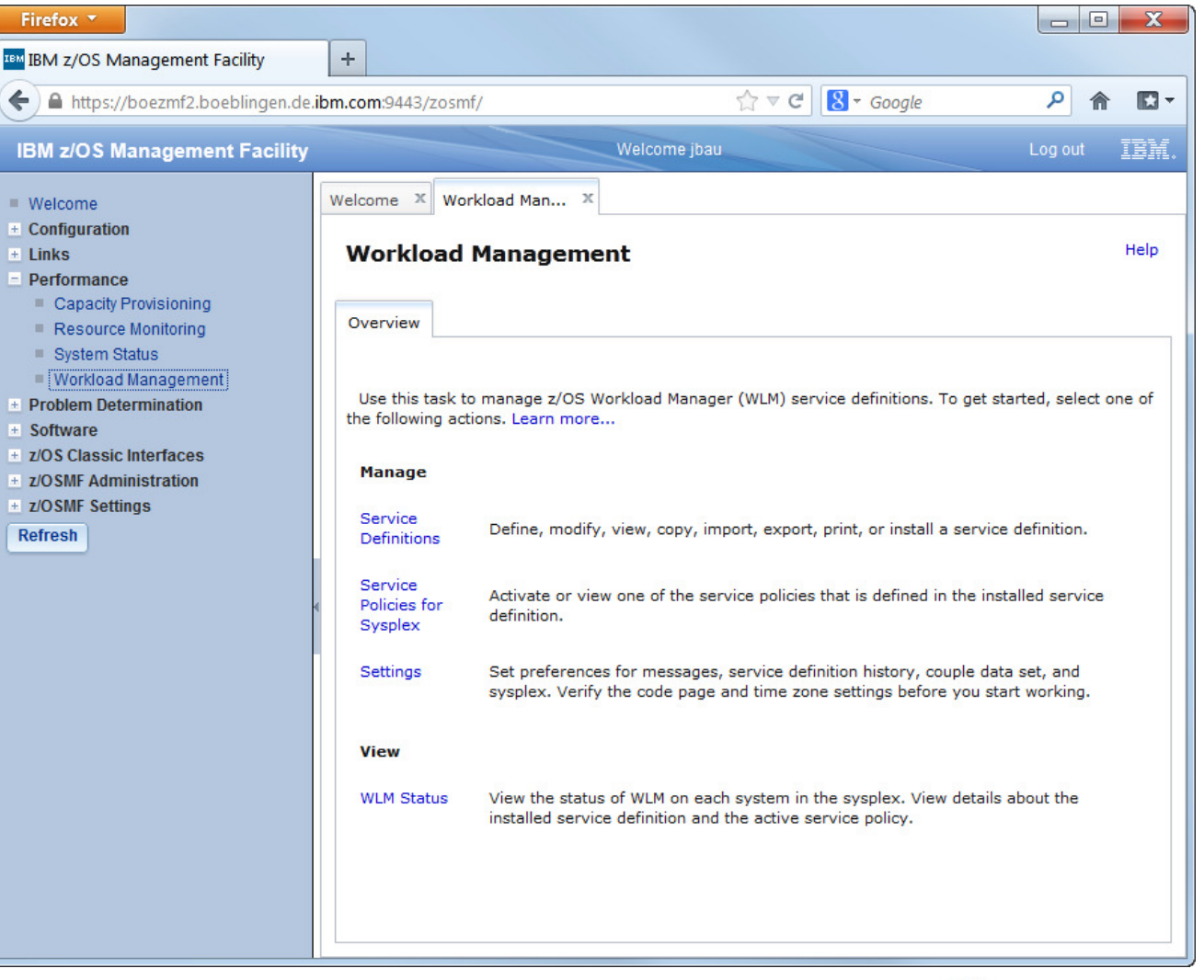

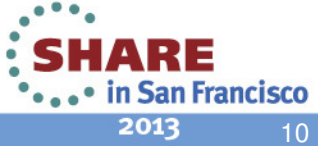

# **Service Definition Repository**

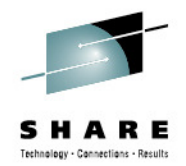

- Integrated repository for service definitions
- Service definitions
   can be
  - Imported
  - Exported
  - Printed
  - Viewed or edited
  - Created or Copied
  - Installed on the sysplex
- Indications
  - If service definition is installed and active
  - If service definitions are being viewed or edited
  - If messages exist for a service definition

| BM z/OS Management Faci                                                              | ity +                         |                               |                |            |                       |                |                         |          |      |
|--------------------------------------------------------------------------------------|-------------------------------|-------------------------------|----------------|------------|-----------------------|----------------|-------------------------|----------|------|
| A https://boezmf2.boebl                                                              | ingen.de. <b>ibm.com</b> :944 | 3/zosmf/                      |                | 습          | ⊽ C' 8                | Google         |                         | ۹ م      | E    |
| N -/00 N                                                                             |                               |                               | Malasana ikaw  |            |                       |                |                         | Longet   |      |
| ivi z/OS ivianagement i                                                              | acility                       |                               | weiconne juau  |            |                       |                |                         | LOY OUL  | 101  |
| Velcome<br>Configuration<br>inks<br>Performance                                      | Welcome × Workl               | oad Man ×                     |                |            |                       |                |                         |          | Helj |
| Capacity Provisioning<br>Resource Monitoring<br>System Status<br>Workload Management | Overview Service              | ce Definitions ×              | Store all se   | ervice     | definitio             | ns ir          | n one rep               | ository  |      |
| Software                                                                             |                               | s 🔻                           |                |            |                       |                |                         | Sea      | arch |
| z/OS Classic Interfaces                                                              | Name                          | Description                   | Activity       | Sysplex    | olex Messages Last Mo |                | oamea (GMT) Modified By |          |      |
| OSMF Administration                                                                  | Filter                        | Filter                        | Filter         | Filter     | Filter                | Filter         |                         | Filter   |      |
| OSMF Settings                                                                        | WLMDEMO3                      | Demo service definition3      | Being viewed   |            | In formation          | Nov 23,        | 2012 8:29:05 AM         | cguofei  |      |
| roch                                                                                 | wimpoi01                      |                               |                |            | \Lambda Warning       | Oct 3, 20      | 06 9:40:35 AM           | sig011   |      |
| con                                                                                  | WLMPROC                       | Production policy -copy of c  | Being modified | l <u>j</u> | Information           | Nov 23,        | 2012 6:41:02 AM         | czhang   |      |
|                                                                                      | WLMPROC                       | Production policy -copy of d  |                |            | 🚺 Information         | Feb 23, 2      | 2012 3:31:08 PM         | debug4   |      |
|                                                                                      | WLMPROC                       | Production policy -copy of d# |                |            | 🛕 Warning             | Jul 27, 2      | 012 8:26:25 AM          | czhang   |      |
|                                                                                      | WLMPROD                       | Production policy Version 1   |                |            | 🚺 Information         | Mar 13, 3      | 2012 9:11:42 PM         | bwir     |      |
|                                                                                      | WLMPROD<br>(installed & activ | Production policy v2<br>ve)   |                | ZMF1PLEX   | 🚺 Information         | May 16,        | 2012 1:09:08 AM         | bwir     |      |
|                                                                                      | WLMSHARE                      | Mudify Consider Definition N  |                |            | A                     |                | 013 10:02:52 AM         | jbau     |      |
|                                                                                      | WLMT1                         | Siddiry Service Definition    | C              | lick to    | view edi              | it 👘           | 2012 2:46:27 PM         | bwir     |      |
|                                                                                      | WLMT2                         | View Service Definition       |                |            | view, eu              | .,             | 2012 2:46:53 PM         | bwir     |      |
|                                                                                      | WLMT3                         | View Messages                 |                | rint, ins  | stall a               | 011 3:13:27 PM |                         | bwir     |      |
|                                                                                      | WLMT4                         | View History                  |                |            | definities            |                | 11 10:19:34 AM          | stwirag  |      |
|                                                                                      | WLMT5                         | Print Preview                 | se servere Se  | ervice     | aennitior             | 1              | 2012 12:01:45 AM        | bwir     | [    |
|                                                                                      | WLMTEST                       | T Install and Activate        |                |            | Information           | Nov 22,        | 2011 3:53:12 PM         | bwir     | :    |
|                                                                                      | WI MTEST                      | S Conv                        |                |            | In formation          | Aug 15.        | 2011 1:31:14 PM         | bwir     |      |
|                                                                                      | VYLINILOI                     |                               |                |            | AWaraiaa              | Dec 14         | 040 0-02-52 DM          | zoemfad  |      |
|                                                                                      | WLMTESTO                      | P Delete                      |                |            | Vvarnino              | Dec 14.        | 2012 2.23.33 PM         | 20311100 |      |
|                                                                                      | WLMTEST0                      | P Delete                      |                |            | Warning Warning       | Dec 14,        | 2012 2:23:53 PM         | zosmfad  | •    |

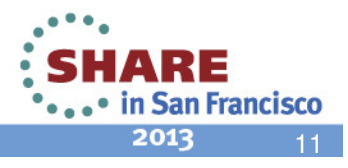

### **Service Definition Editing**

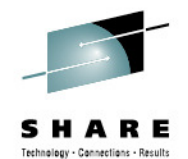

2013 12

- Simplified creation, modification and review of service definitions
  - Policy elements are presented in tables
  - Tables can be filtered and sorted
  - Direct editing of policy elements within tables
  - Best-practice hints are displayed automatically while specifying policy elements
  - Several service definitions can be opened simultaneously
  - Cut, Copy, Paste of policy elements between service definitions

| https://boezmf2.boebli | ngen.de.ibm.com:9443/: | osmf/      |                |           |                       |                          | ale          | 2 🏦 🗖             |
|------------------------|------------------------|------------|----------------|-----------|-----------------------|--------------------------|--------------|-------------------|
|                        | ilitu                  | co sini,   |                |           | Malcomo ibou          |                          | jie -        |                   |
| w 2/05 Management P    | acility                |            |                |           | weicome juau          |                          |              |                   |
| elcome                 | Welcome X Workloa      | ad Man     | х              |           |                       |                          |              |                   |
| nfiguration            | Workland Ma            |            | mont           |           | -                     |                          |              | Help              |
| rformance              | WOI KIOdu Ma           | maye       | ment           |           |                       | <b>Best-practic</b>      | o hints he   | aln to            |
| Capacity Provisioning  |                        | Deficition |                | WINTERT 3 | -                     | Dest-practic             |              |                   |
| Resource Monitoring    | Overview Service       | Definitio  | ns A Modify    | WLMIESI   | •                     | optimize ser             | vice defin   |                   |
| Workload Management    |                        |            |                |           | -                     |                          | Notes        | witch To 🔻        |
| oblem Determination    | Service Classes        | 5          |                |           |                       |                          |              |                   |
| ftware                 |                        | tions 🔻    | Table view: Ti | ree       |                       |                          |              | Search            |
| SMF Administration     | Name                   | Period     | Importance     | Duration  | Goal Type             | Response Tim             | e Percentile | e Vel ity CPU Cri |
| SMF Settings           | Filter                 | Filter     | Filter         | Filter    | Filter                | Goal (hh:mm:s            | s.ttt) Goal  | Go: Filter        |
| esh                    | = * AK1                | 7          | ł              |           |                       | Filter                   | Filter       | Filte             |
|                        | ■ AK1                  | 1          | * 1            |           | * Velocity            |                          |              | * 95              |
|                        | - * AK2                |            |                |           |                       |                          |              | * No =            |
|                        | ■ AK2                  | 1          | * 1            | * 100000  | * Percentile Response | Time * 00:00:10.000      | * 66         |                   |
|                        | ■ AK2                  | 2          | * 2            | * 200000  | * Percentile Response | Time * 00:00:23.000      | * 55         |                   |
|                        | ■ AK2                  | 3          | * 3            | * 300000  | * Percentile Response | Time * 00:00:30.000      | * 44         |                   |
|                        |                        | 4          |                |           | * Discretionary       |                          |              |                   |
|                        | AK3                    | 1          | * 3            |           | * Veloc Sxpand        |                          | Click to c   | conv elemen       |
|                        | BTCHDEF                |            | <u></u>        |           | Collapse              | -                        |              | opy cicilici      |
|                        | BTCHDEF                | 1          | * 5            |           | * Veloc               |                          | on clippo    | bard for          |
|                        | DB2BPI4                |            |                |           | Copy to Clip          | board                    | insertion    | into anothe       |
|                        | DB2BPI4                | 1          | * 4            |           | * Veloc Paste Period  | s 🕨                      | service d    | lefinition        |
|                        | DB2BPI5                |            | 4              |           | Move Periods          | s 🕨                      | »            |                   |
|                        | <                      |            |                |           | Delete                |                          |              | •                 |
|                        | Total: 45, Selected    | : 2        |                |           | View Cross F          | References               |              | to check          |
|                        | Reapply Filter and     | Sort       |                |           | View Messag           | jes<br>nance of Selected | where        | a tha             |
|                        | OK Apply               | Reset      | Cancel         |           | View renorm           | nance of Sciected        | where        |                   |
|                        |                        |            |                |           |                       |                          | eleme        | ent is used       |

### Service Definition History

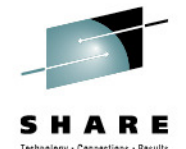

- A history is provided for each service definition listing the activities performed on the service definition
- A service definition history contains edit, install, activate, import, export activities
- The history displays for each activity timestamp and user
- The user can customize how long the history is kept

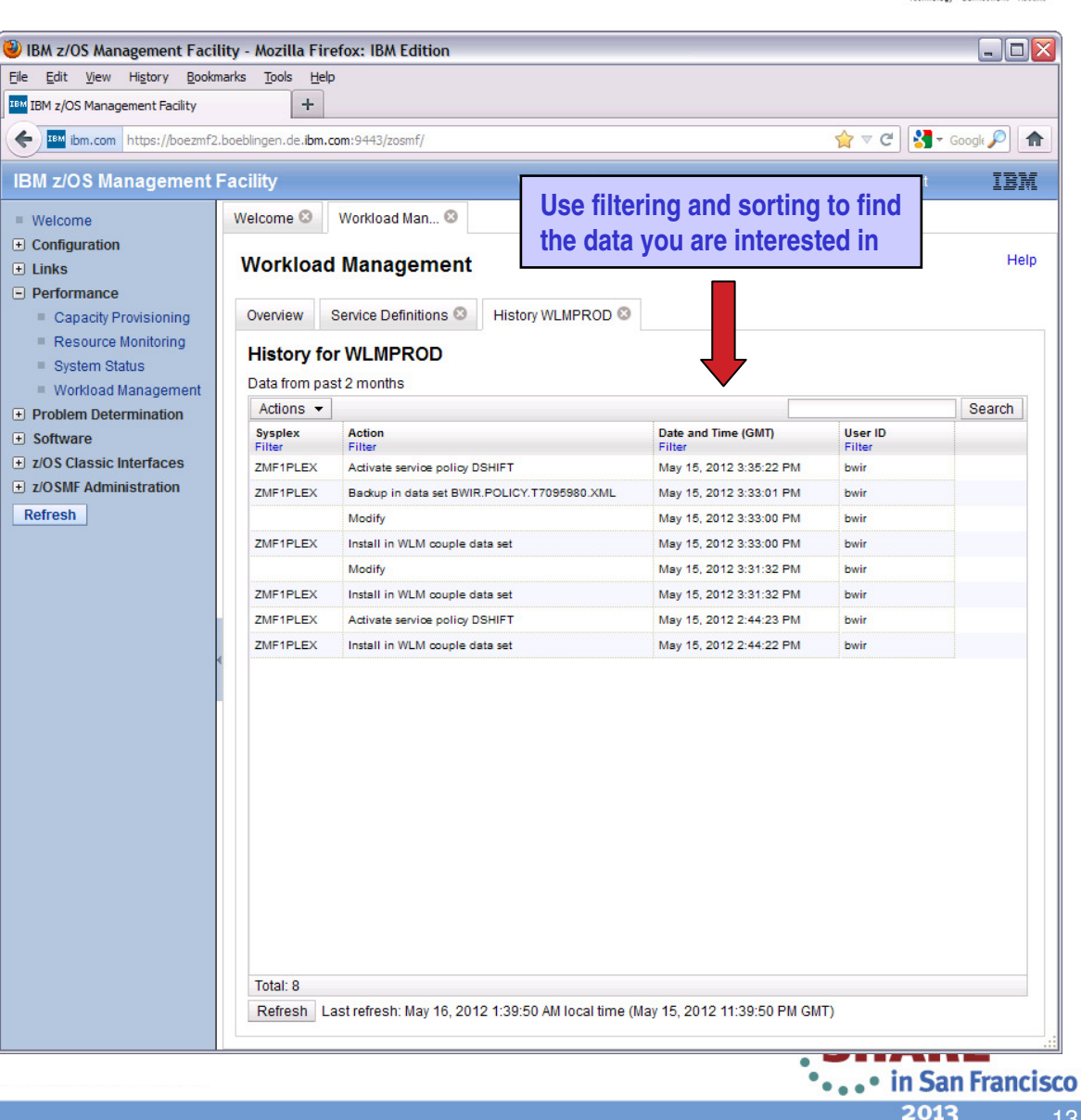

### Printing of Service Definitions and Service Policies

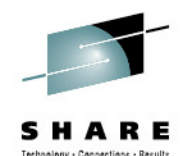

- Before printing, a **Print Preview** function enables to
  - filter service definition elements
  - apply service policies
- Hints, warnings can also be printed
- Besides printing, the Print Preview panel is well suited to get a general idea of a service definition

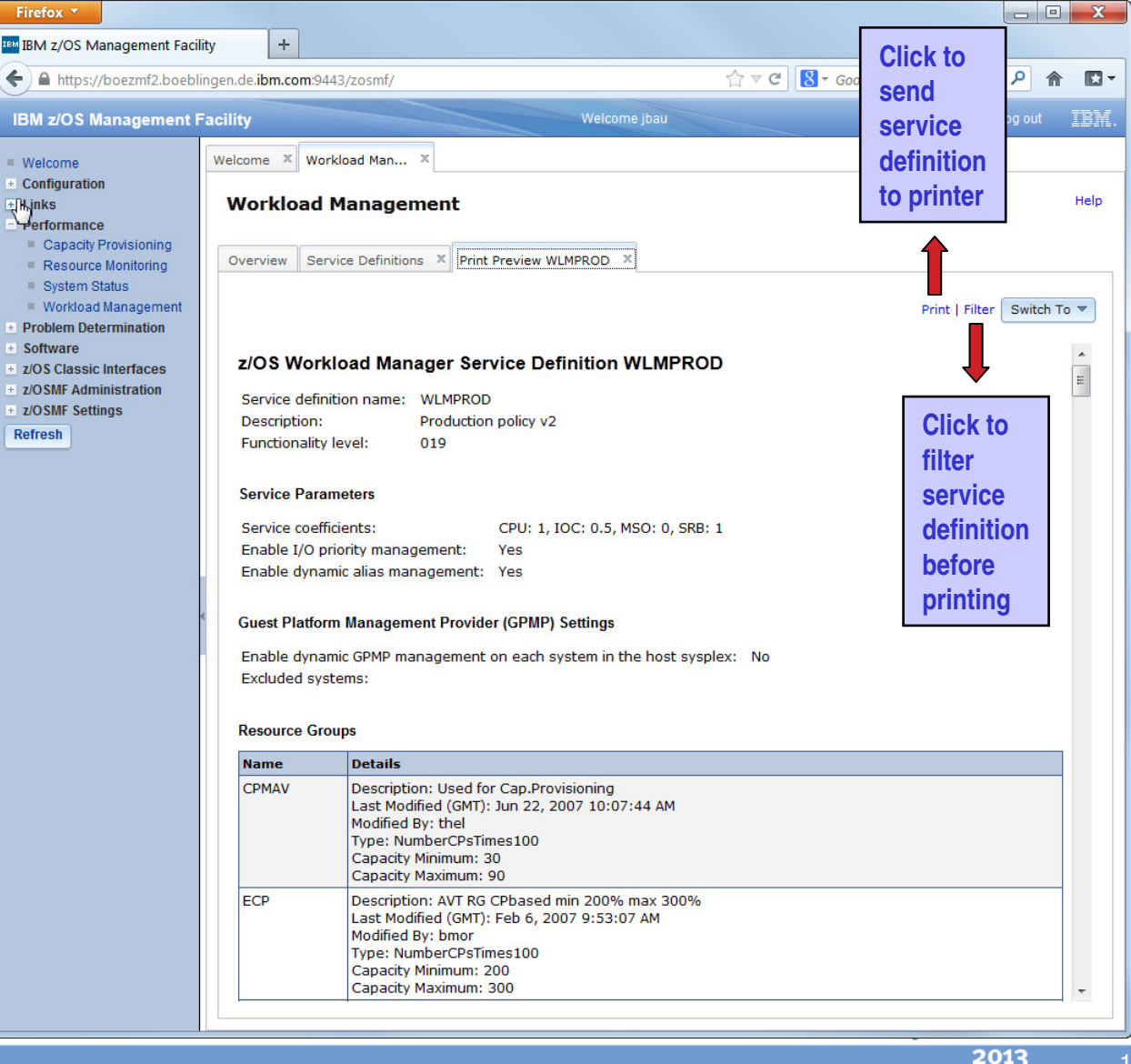

# Service Definition Installation and Service Policy Activation

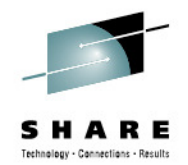

- A wizard enables to install and activate a service definition
  - 1. Review properties of currently installed service definition and the one that is going to be installed
  - 2.Select service policy to be activated
  - 3. Review summary of install and activate that will be done and trigger it
- If a backup data set has been specified in the Settings, a copy of the installed service definition is stored in that data set

| Firefox TIBM z/OS Management Facili                                                                                                    | ity +                                                                                            |                                                                           |                                                                                          |                                                                                        |                                                                                              |                                              |                           | X    |
|----------------------------------------------------------------------------------------------------|--------------------------------------------------------------------------------------------------|---------------------------------------------------------------------------|------------------------------------------------------------------------------------------|----------------------------------------------------------------------------------------|----------------------------------------------------------------------------------------------|----------------------------------------------|---------------------------|------|
| 🗲 🔒 https://boezmf2.boebli                                                                                                    | ngen.de. <b>ibm.com</b> :9443/zosmf/                                                             |                                                                           |                                                                                          | ☆ ⊲ G                                                                                  | t Google                                                                                     |                                              | ۹                         | -    |
| IBM z/OS Management F                                                                                                    | acility                                                                                          |                                                                           | Welcome                                                                                  | jbau                                                                                   |                                                                                              |                                              | Log out                   | IBM. |
| <ul> <li>Welcome</li> <li>Configuration</li> <li>Links</li> <li>Performance</li> <li>Capacity Provisioning</li> <li>Resource Monitoring</li> </ul>                                                 | Welcome X Workload Man<br>Workload Manage<br>Overview Service Definitio                          | ment                                                                      | I and Activate                                                                           | x                                                                                      |                                                                                              |                                              |                           | Help |
| <ul> <li>Workload Management</li> <li>Problem Determination</li> <li>Software</li> <li>z/OS Classic Interfaces</li> <li>z/OSMF Administration</li> <li>z/OSMF Settings</li> <li>Refresh</li> </ul> | <ul> <li>✓ Welcome</li> <li>✓ Select a Service Policy</li> <li>➡ Install and Activate</li> </ul> | Install an<br>To install th<br>Doing so w<br>policy. Serr<br>Current inst | ad Activate<br>e selected ser<br>ill replace the o<br>vice policy activitalled service d | vice definition and<br>surrent definition<br>vation may take s<br>lefinition and activ | d activate the select<br>and policy with the<br>several minutes to<br>ve policy:<br>Modified | ted policy, cl<br>selected defi<br>complete. | ick Finish.<br>nition and |      |
| 4                                                                                                    |                                                                                                  | ZMF1PLEX                                                                  | Definition<br>WLMPROD                                                                    | Production<br>policy v2                                                                | (GMT)<br>May 16, 2012<br>1:09:08 AM                                                          | <b>By</b><br>bwir                            | Policy<br>DSHIFT          |      |
|                                                                                                    |                                                                                                  | Replace wit                                                               | h:<br>Service                                                                            | Description                                                                            | Modified (GMT)                                                                               | Modified                                     | Service                   |      |
|                                                                                                    |                                                                                                  | ZMF1PLEX                                                                  | Definition<br>WLMTEST                                                                    | Test policy                                                                            | Nov 22, 2011<br>3:53:12 PM                                                                   | <b>By</b><br>bwir                            | Policy<br>NSHIFT          |      |
|                                                                                                    |                                                                                                  | < Back                                                                    | Next > Fi                                                                                | nish Cancel                                                                            |                                                                                              |                                              |                           |      |

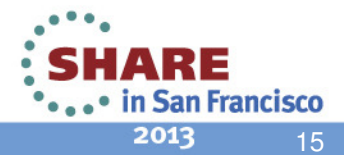

### **Manage Service Policies**

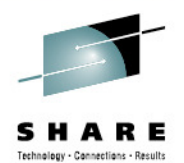

- The Manage Service Policies task enables to
  - View or print the service policies of the installed service definition
  - Activate a service policy of the installed service definition
- The Manage Service Policies panel displays the state of the service policies in the installed service definition

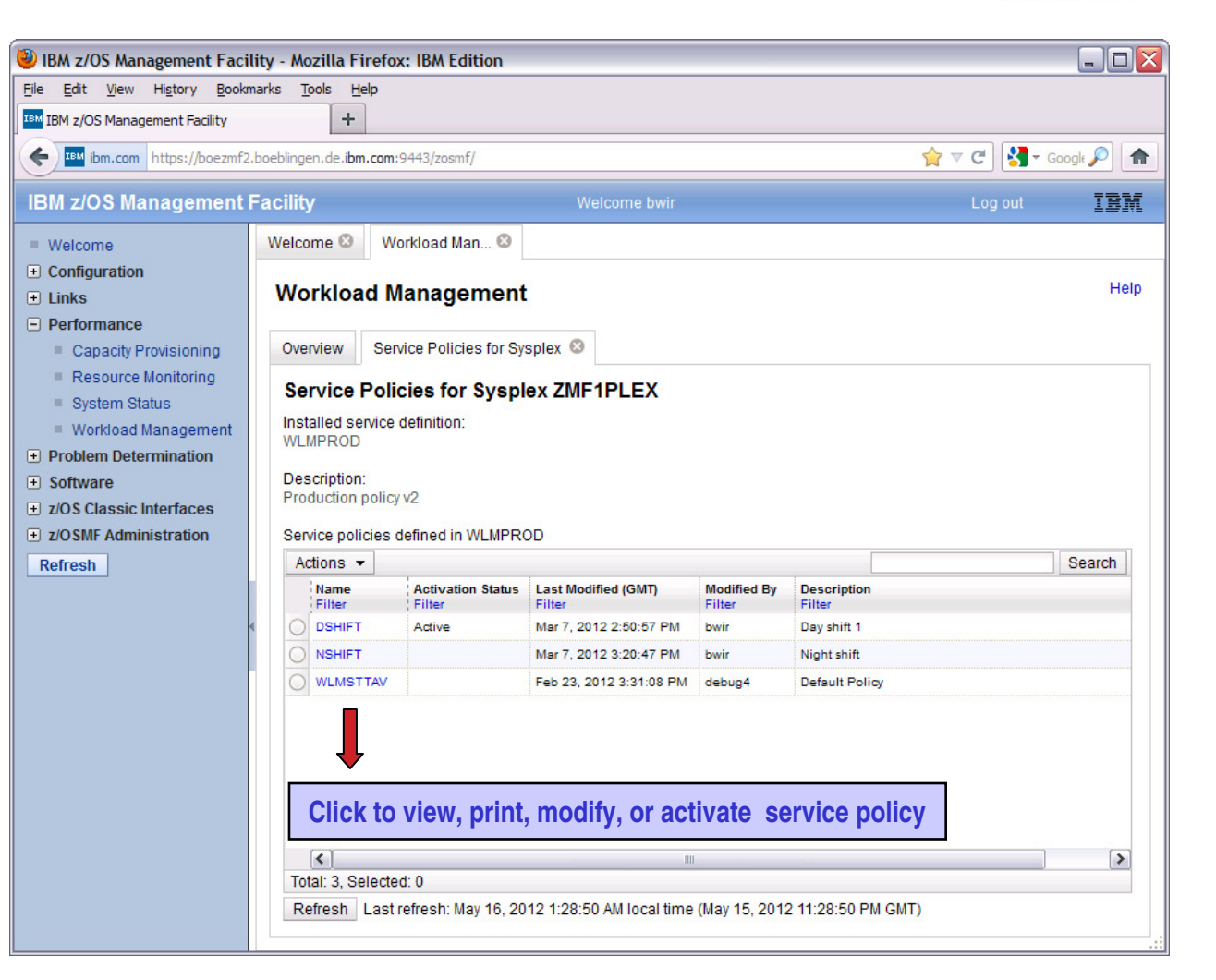

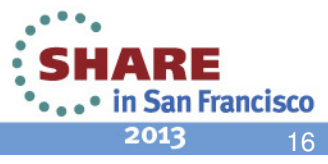

### **View WLM Status**

- The View WI M Status task displays
  - The active service policy
  - The WI M status on the systems in the sysplex
  - The installed service definition
- The WI M Status panel comprises the information provided by the MVS console command D WLM, SYSTEMS
- Information may be automatically refreshed

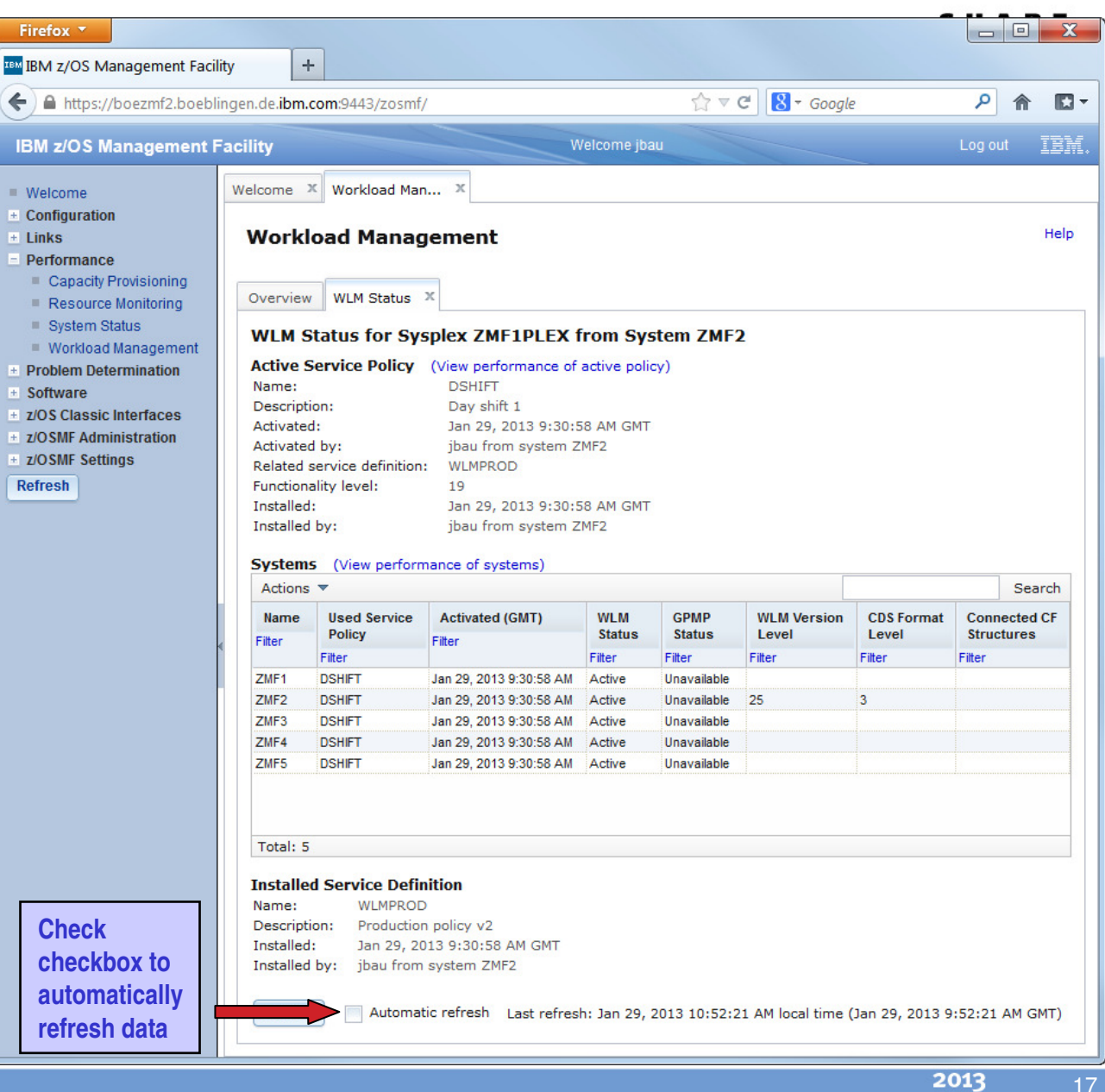

### **Fine-grained Authorization (V1.13)**

- Separate authorization levels for
  - Viewing of service definitions, service policies, and WLM status
  - Installation and activation of service policies
  - Modification of service definitions
- In repository authorization mode the WLM authorization of roles is controlled by three tasks on the Roles panel:
  - Workload Management
  - Workload Management Install
  - Workload Management Modify
- In SAF authorization mode the WLM authorization of roles is controlled via the SAF resource names:
  - ZOSMF.WORKLOAD\_MANAGEMENT.WORKLOAD\_MANAGEMENT.VIEW
  - ZOSMF.WORKLOAD\_MANAGEMENT.WORKLOAD\_MANAGEMENT.INSTALL
  - ZOSMF.WORKLOAD\_MANAGEMENT.WORKLOAD\_MANAGEMENT.MODIFY
- To enable a role to launch the Workload Management task it is not sufficient to provide authorization for 'installation' or 'modification'; in addition the role has to be authorized for 'viewing'.

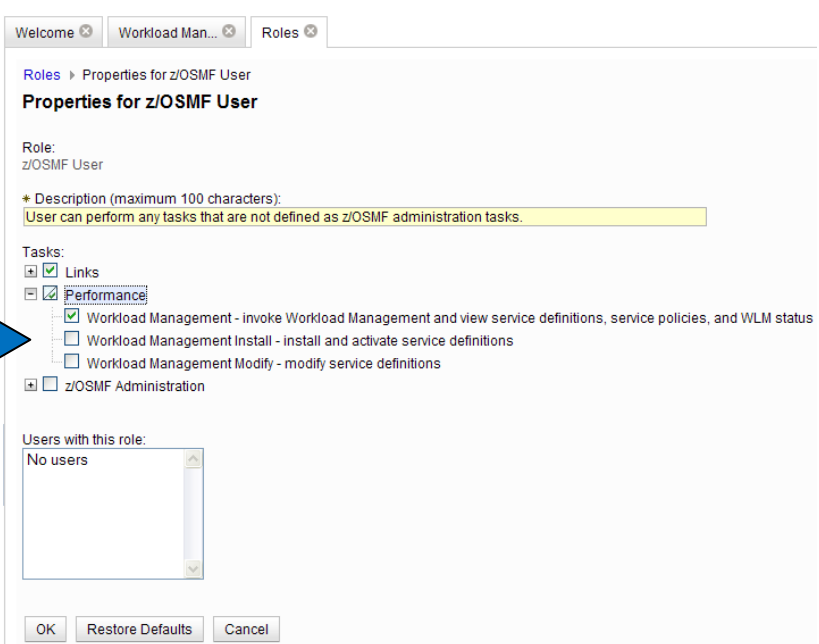

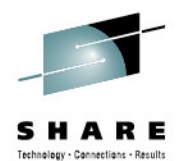

•••• in San Francisco 2013 10

### **WLM Component Environment Overview**

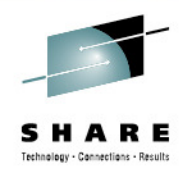

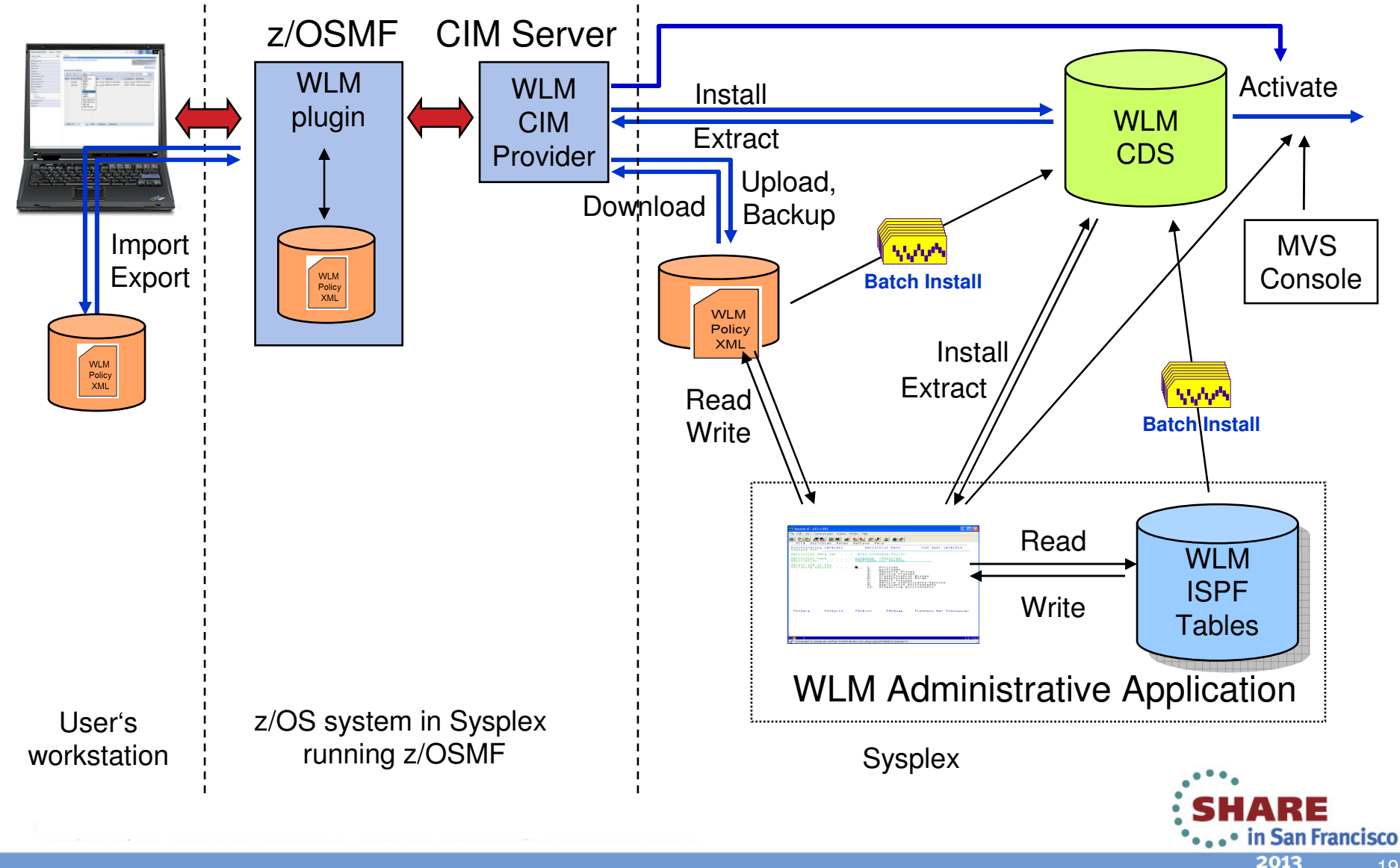

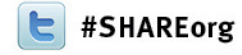

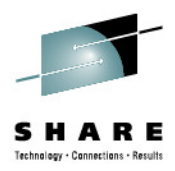

### z/OSMF Resource Monitoring

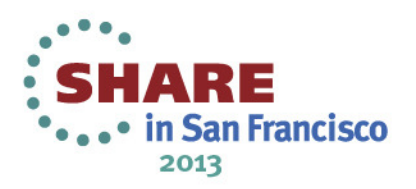

### **IBM z/OSMF Resource Monitoring**

SHAR Technology - Canactians - Res

Infrastructure

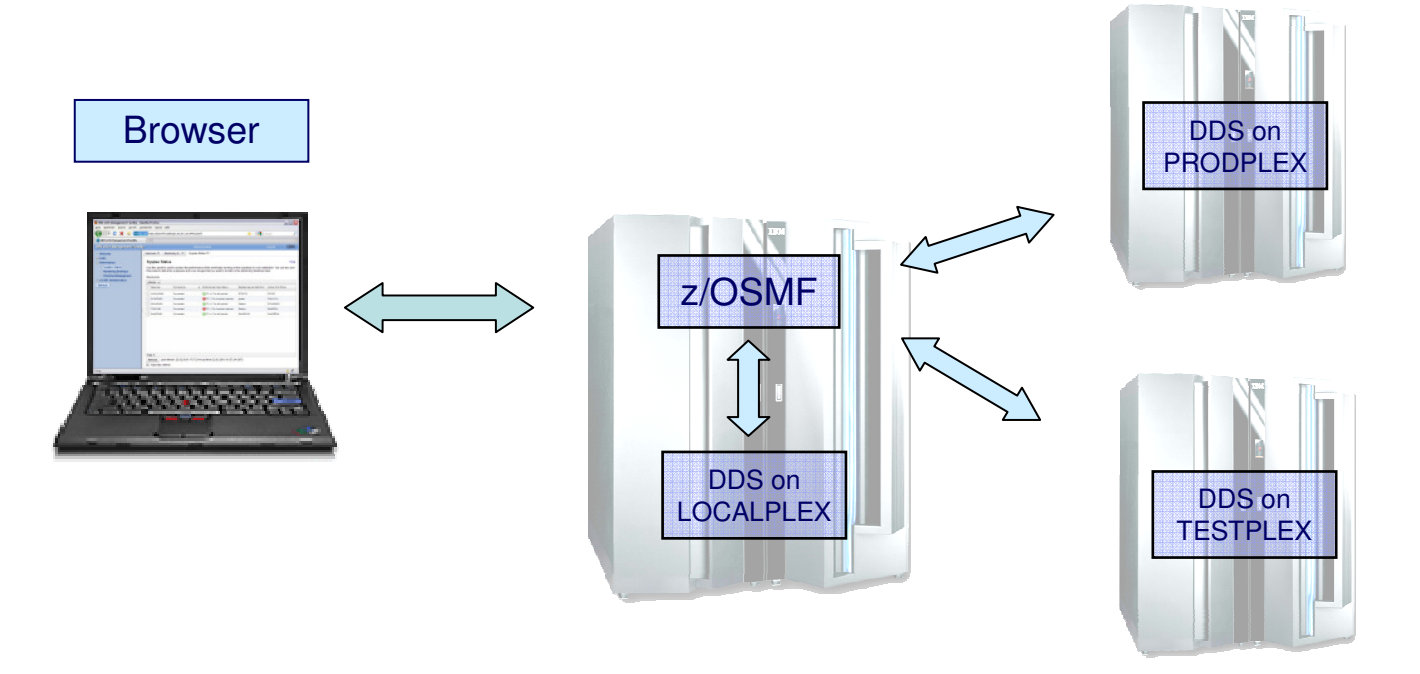

- Browser connects to z/OSMF
- z/OSMF Resource Monitoring can connect to all systems where the RMF Distributed Data Server (DDS) is running

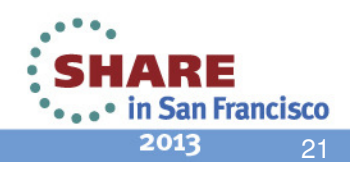

### IBM z/OSMF Resource Monitoring ...

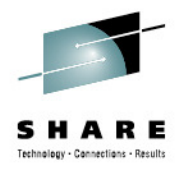

### System Status Task

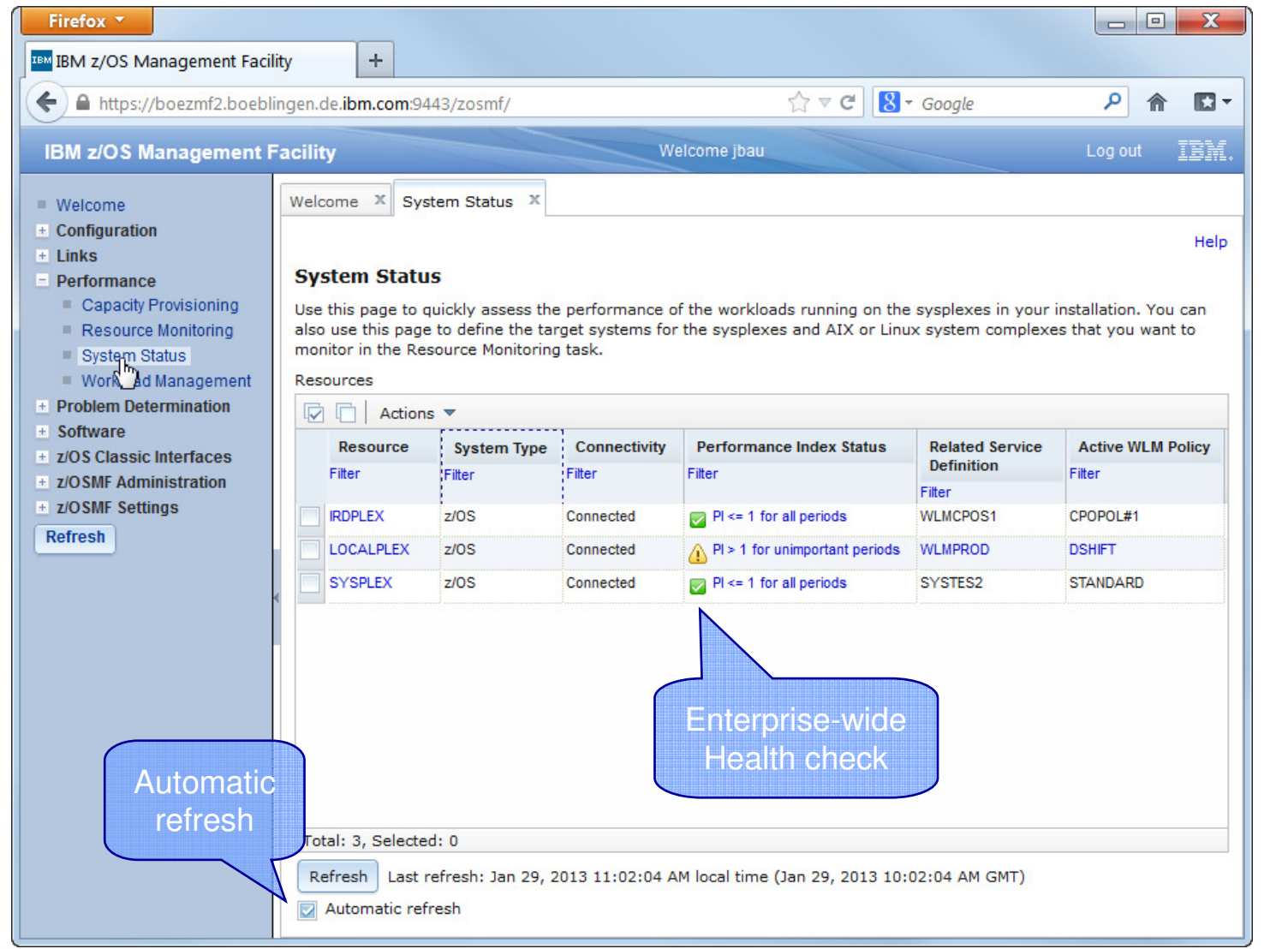

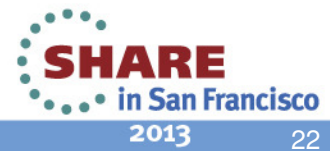

### **Resource Monitoring –** Sysplex Definitions

Enterprise-wide Connections to RMF Distributed Data Server (DDS)

| lso use this page to q<br>llso use this page<br>nonitor in the Res | to define the<br>source Monito | target systems for<br>ring task. | the sysplexes and AIX or Lin | ux system complexe | es that you want to |
|--------------------------------------------------------------------|--------------------------------|----------------------------------|------------------------------|--------------------|---------------------|
| esources                                                           |                                |                                  |                              |                    |                     |
| Resource                                                           | LOCAL                          | PLEX                             | Performance Index Status     | Related Service    | Active WLM Policy   |
| Filter                                                             |                                | ingured and                      | Filter                       | Definition         | Filter              |
|                                                                    |                                |                                  |                              | Filter             |                     |
| IRDPLEX                                                            | 5                              | Connected                        | 🕎 PI <= 1 for all periods    | WLMCPOS1           | CPOPOL#1            |
| LOCALPLEX                                                          | z/OS                           | Connected                        | 🔽 PI <= 1 for all periods    | WLMPROD            | DSHIFT              |
| SYSPLEX                                                            | z/OS                           | Connected                        | 🔽 PI <= 1 for all periods    | SYSTES2            | STANDARD            |
| C                                                                  | One D<br>onnection             | DS<br>per line                   |                              |                    |                     |

SHARE Technology - Cannecilans - Results

SHARE •••• in San Francisco 2013 22

## **Resource Monitoring – Sysplex Definitions**

Add a new Entry

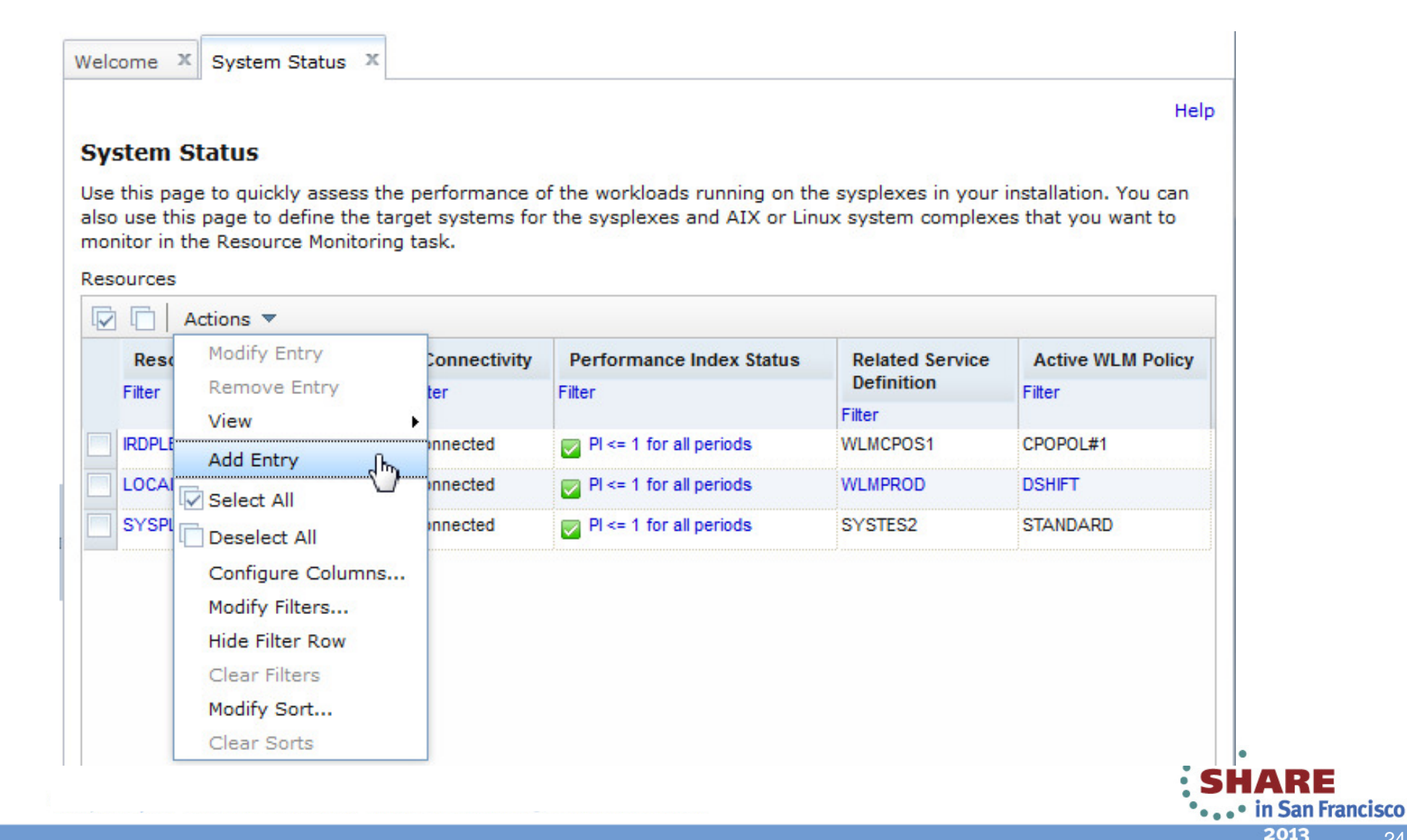

SHARE Technology - Canzellians - Reults

#### 24

### **Resource Monitoring – Sysplex Definitions**

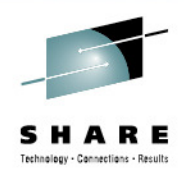

Add a new Entry

| Welcome X System Status    | x                                                                                                    |
|----------------------------|----------------------------------------------------------------------------------------------------|
| System Status 🕨 Add Entry  |                                                                                                    |
| Add Entry                  |                                                                                                    |
| * Resource name:           |                                                                                                    |
| PRODPLEX                   |                                                                                                    |
| * Host name or IP address: |                                                                                                    |
| myhost1.us.ibm.com         |                                                                                                    |
| * Target system type:      |                                                                                                    |
| z/OS (GPMSERVE)            | *                                                                                                    |
| * Port: 8803               |                                                                                                    |
| OK Cancel                  | <ul> <li>• Z/OS (GPMSERVE)</li> <li>• AIX (GPM4CIM)</li> <li>• Linux on System x (GPM4CIM)</li> <li>• Linux on System z (GPM4CIM)</li> <li>• Linux (rmfpms)</li> </ul> |

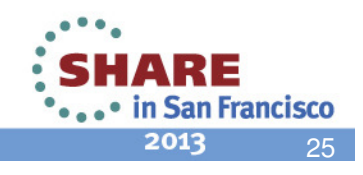

### IBM z/OSMF Resource Monitoring ...

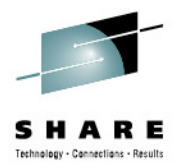

### Resource Monitoring Task: Monitoring Dasboards

| Firefox <b>*</b><br>IBM z/OS Management Facili                 | y +                                    |                                  |                          |                           | _ • <b>X</b> |  |  |  |  |  |  |  |
|----------------------------------------------------------------|----------------------------------------|----------------------------------|--------------------------|---------------------------|--------------|--|--|--|--|--|--|--|
| 🗲 🔒 https://boezmf2.boebli                                     | igen.de. <b>ibm.com</b> :9443/zosmf/   |                                  | ☆ マ C 8 - Goo            | gle 🎝                     | ° 🏦 🖸 🗸      |  |  |  |  |  |  |  |
| IBM z/OS Management F                                          | acility                                | Welcome jbau                     |                          | Log                       | ) out IBM.   |  |  |  |  |  |  |  |
| Welcome                                                        | Welcome X Resource Mon X               |                                  |                          |                           |              |  |  |  |  |  |  |  |
| Configuration     Links                                        |                                        |                                  |                          |                           | Help         |  |  |  |  |  |  |  |
| Performance Capacity Provisioning                              | Resource Monitoring                    |                                  |                          |                           |              |  |  |  |  |  |  |  |
| <ul> <li>Resource Monitoring</li> </ul>                        | Dashboards CPU & Workload Activity 🍉 🗴 |                                  |                          |                           |              |  |  |  |  |  |  |  |
| <ul> <li>System Status</li> <li>Workload Management</li> </ul> | CPU & Workload Activity (Running)      |                                  |                          |                           |              |  |  |  |  |  |  |  |
| Problem Determination     Software                             | Start Pause Save Actions 🔻             | NO CO                            |                          |                           |              |  |  |  |  |  |  |  |
| ± z/OS Classic Interfaces                                      | ✓ Execution Velocity                   |                                  | ← CPU Consumption        |                           |              |  |  |  |  |  |  |  |
| <ul> <li>z/OSMF Settings</li> </ul>                            |                                        | 75                               |                          |                           | 28.9         |  |  |  |  |  |  |  |
| Refresh                                                        | IRLM.1                                 |                                  | SCLM.SAPERF [0059]       |                           | 28.9         |  |  |  |  |  |  |  |
|                                                                | STCLO.1                                | 0 ≡                              | SCLM.SCZ [00DD]          | 10.3                      | =            |  |  |  |  |  |  |  |
|                                                                | 40                                     |                                  |                          | 2.1                       | Metric       |  |  |  |  |  |  |  |
|                                                                | OMVSKERN.1                             |                                  | SCLM.SPAS [0048]         | 2.1                       |              |  |  |  |  |  |  |  |
|                                                                | BATCHMED.1 40                          | 77                               | SCLM.RMFGAT [0030]       | 1.1                       |              |  |  |  |  |  |  |  |
|                                                                | 40                                     |                                  |                          | 1                         |              |  |  |  |  |  |  |  |
|                                                                | BATCHHI.1 0                            |                                  | SCL4.KMFGAT [0028]       | 1                         |              |  |  |  |  |  |  |  |
|                                                                | STCCMD.1 40                            |                                  | SCL3.RMFGAT [005B]       | 1                         |              |  |  |  |  |  |  |  |
|                                                                | 20                                     |                                  |                          | -                         | Inte         |  |  |  |  |  |  |  |
|                                                                | ,SCLMPLEX,SYSPLEX execution velocity   | goal by WLM service class period | ,SCLMPLEX,SYSPLEX % eapp | ol (total) by job         |              |  |  |  |  |  |  |  |
|                                                                | ,SCLMPLEX,SYSPLEX execution velocity   | by WLM service class period      | ,SCLMPLEX,SYSPLEX % appl | l (TCB + SRB) by job      |              |  |  |  |  |  |  |  |
|                                                                | 01/29/2013 11:30:30 - 01/29/2          | 2013 11:31:00 (8/8)              | 01/29/2013 11:30:30      | - 01/29/2013 11:31:00 (8, | /8)          |  |  |  |  |  |  |  |
|                                                                |                                        |                                  |                          |                           |              |  |  |  |  |  |  |  |
|                                                                |                                        |                                  |                          |                           |              |  |  |  |  |  |  |  |

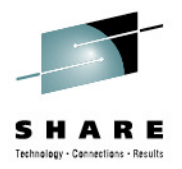

27

Predefined Dashboards

| Welcome × Resource Mon ×                                                                                       |      |
|----------------------------------------------------------------------------------------------------|------|
| ation                                                                                                    |      |
| guration Assistant                                                                                             | Help |
| Resource Monitoring                                                                                            |      |
| zSeries                                                                                                    |      |
| ort for z/OS Dashboards                                                                                        |      |
| m z Redbooks Dachhoardo                                                                                        |      |
| Flashes & Techdocs                                                                                             |      |
| Basics Information Center                                                                                      |      |
| Home Page Name                                                                                                 |      |
| Internet Library Eiter                                                                                         |      |
| ance Common Storage Activity                                                                                   |      |
| city Provisioning Coupling Facility Overview                                                                   |      |
| urce Monitoring Execution Velocity                                                                             |      |
| m Status General Activity                                                                                      |      |
| load Management Overall Image Activity                                                                         |      |
| Determination Performance Index                                                                                |      |
| ent Log Response Time                                                                                          |      |
| Using & Delays                                                                                                 |      |
| Scie Interfaces                                                                                                |      |
| SSIC Interfaces                                                                                                |      |
| Administration                                                                                                 |      |
| cation Linking Manager                                                                                         |      |
|                                                                                                    |      |
| Settings                                                                                                    |      |
| Servers                                                                                                    |      |
| ims in the second second second second second second second second second second second second second second s |      |
|                                                                                                    |      |
| Total: 9, Selected: 0                                                                                          |      |
| Refresh Last refresh: Feb 6, 2013 11:07:49 PM local time (Feb 7, 2013 7:07:49 AM GMT)                          |      |
|                                                                                                    |      |
|                                                                                                    |      |

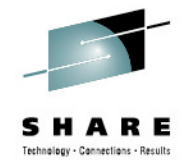

Predefined Dashboards

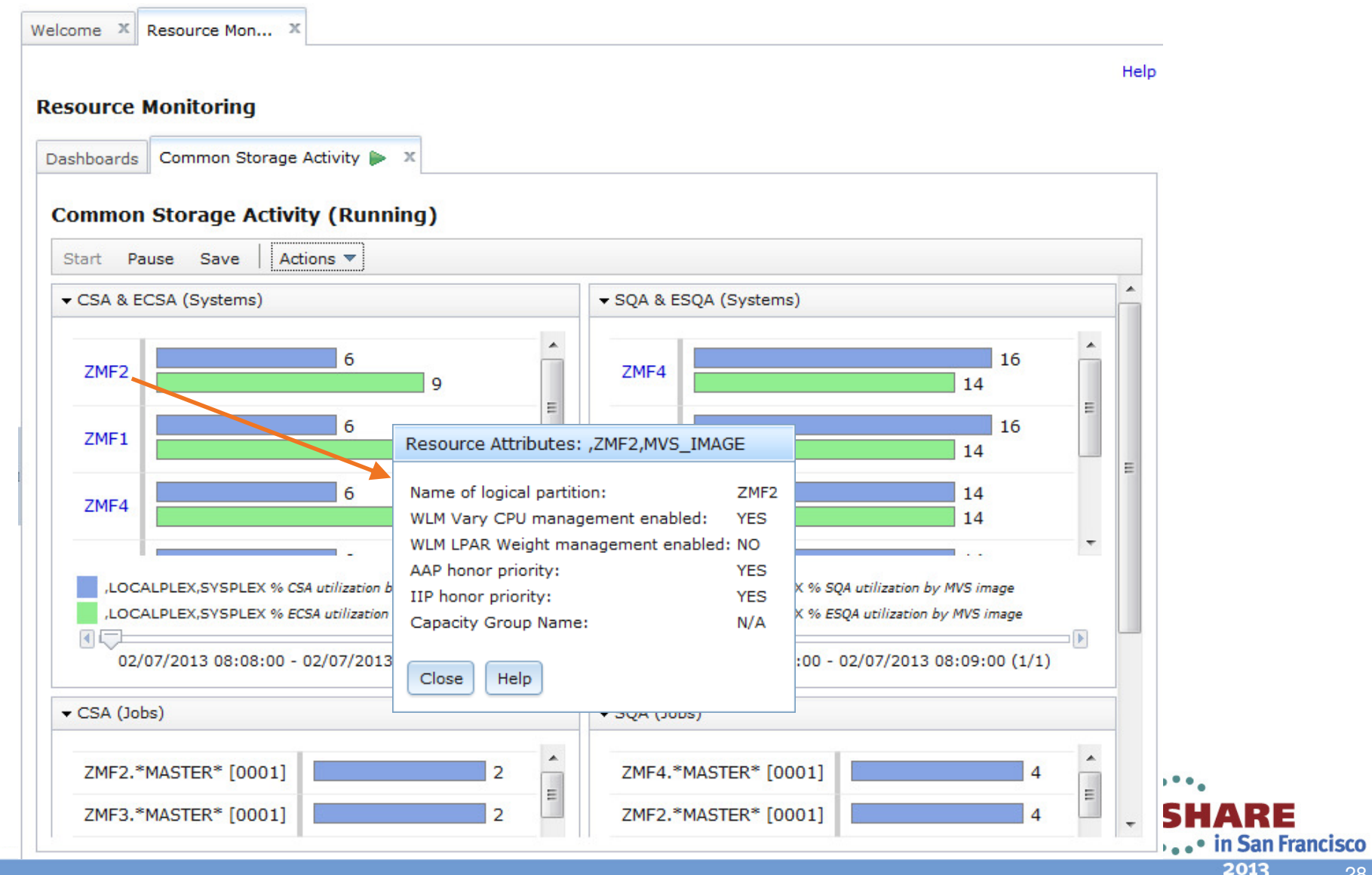

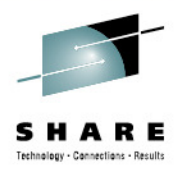

|             | the name of t  | he metric gi | roup, the contai | her for the metric. | Then, s | select t | he resou | irce and m | etric to be r | nonitored. |   |   |
|-------------|----------------|--------------|------------------|---------------------|---------|----------|----------|------------|---------------|------------|---|---|
| Add to met  | ric group:     | # fran       | nes active by jo | Ь                   | -       | -        |          |            |               |            |   |   |
| Selected re | esource:       | ZM           | F2,*,STORAGE     |                     |         |          |          |            |               |            |   |   |
| Selected m  | netric:        | Make s       | election on Met  | ric tab             |         |          |          |            |               |            |   |   |
| Deservers   | Matria         | Eilter       | Work Corre       |                     |         |          |          |            |               |            |   |   |
| Resource    | Metric         | Filter       | work Scope       |                     |         |          |          |            |               |            |   | 1 |
| Available r | esources:      |              |                  |                     |         |          |          |            |               |            |   |   |
|             | CALPLEX,SYS    | PLEX         |                  |                     |         |          |          |            |               |            | Â |   |
|             | ,ZMF1,MVS_IN   | IAGE         |                  |                     |         |          |          |            |               |            |   |   |
|             | ZMF2,MVS_IN    | 1AGE         |                  |                     |         |          |          |            |               |            |   |   |
| <b>.</b>    | ZMF2,*,I/C     | SUBSYST      | EM               |                     |         |          |          |            |               |            |   |   |
| 1           | ZMF2,*,PR      | OCESSOR      |                  |                     |         |          |          |            |               |            | _ |   |
| ± (         | I ZMF2,*,ST    | ORAGE        |                  |                     |         |          |          |            |               |            |   |   |
| 1           | III: ZMF2,*,EN | QUEUE        |                  |                     |         |          |          |            |               |            | = |   |
| ļ           | ZMF2,*,OP      | ERATOR       |                  |                     |         |          |          |            |               |            |   |   |
| <b>(</b>    | ZMF2,*,SV      | SUBSYST      | EMS              |                     |         |          |          |            |               |            |   |   |
| ± 🔚 ,       | ZMF4,MVS_IN    | 1AGE         |                  |                     |         |          |          |            |               |            |   |   |
| ± 🔚         | ZMF3,MVS_IN    | AGE          |                  |                     |         |          |          |            |               |            |   |   |
| ± 📑 ،       | ZMF5,MVS_IN    | AGE          |                  |                     |         |          |          |            |               |            |   |   |
| ± 🛆 .       | CF01,COUPL     | NG_FACILI    | ΓY               |                     |         |          |          |            |               |            |   |   |
|             | 163CE.CPC      |              |                  |                     |         |          |          |            |               |            |   |   |

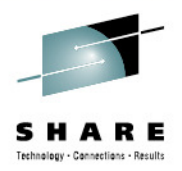

| Dashboards    | New Dashboa    | rd 🕕 🗴         |                   |                                                                           |   |
|---------------|----------------|----------------|-------------------|---------------------------------------------------------------------------|---|
| New Dashbo    | ard 🕨 Add Met  | ric            |                   |                                                                           |   |
| Add Metr      | ic             |                |                   |                                                                           |   |
| Select or typ | e the name of  | the metric g   | roup, the contain | ner for the metric. Then, select the resource and metric to be monitored. |   |
| * Add to m    | etric group:   | # fran         | nes active by job | b 👻                                                                       |   |
| * Selected    | resource:      | ZM             | F2,*,STORAGE      |                                                                           |   |
| * Selected    | metric:        | # fram         | es active by job  |                                                                           |   |
| Resource      | Metric         | Filter         | Work Scope        |                                                                           | _ |
| Quick filt    | er:            |                |                   |                                                                           |   |
| Available     | metrics:       |                |                   |                                                                           |   |
| 🖃 🗁 b         | y job          |                |                   | *                                                                         |   |
|               | % delay by jo  | ob             |                   |                                                                           |   |
|               | % delay for 0  | COMM by job    | 6                 | =                                                                         |   |
|               | % delay for L  | OCL by job     |                   |                                                                           |   |
|               | % delay for 0  | OTHR by job    |                   |                                                                           |   |
|               | % delay for 0  | OUTR by job    |                   |                                                                           |   |
|               | % delay for S  | SWAP by job    |                   |                                                                           |   |
|               | # bytes (high  | water mark     | ) in high virtual | common memory by job                                                      |   |
|               | # bytes in hig | gh virtual cor | mmon memory b     | by job                                                                    |   |
|               | # bytes in hig | gh virtual pri | vate memory by    | / job                                                                     |   |
|               | # bytes in hig | gh virtual sha | ared memory by    | r job                                                                     |   |
|               | # bytes in me  | emory object   | ts by job         |                                                                           |   |
|               | # frames acti  | ive by job     |                   |                                                                           |   |
|               | # frames fixe  | ed by job      |                   |                                                                           |   |

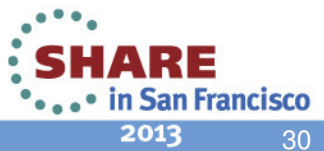

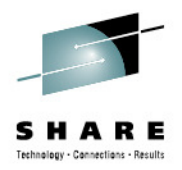

| Dashboards New Dashboard 🕕 🗴                                                                                                    | 7                         |
|----------------------------------------------------------------------------------------------------|---------------------------|
| New Dashboard   Add Metric                                                                                                    |                           |
| Add Metric                                                                                                    |                           |
| Select or type the name of the metric group, the container for the metric. Then, select the resource and metric to be monitored.                                                |                           |
| * Add to metric group: # frames active by job                                                                                                    |                           |
| * Selected resource: IM ZMF2,*,STORAGE                                                                                                    |                           |
| * Selected metric: # frames active by job                                                                                                    |                           |
| Resource Metric Filter Work Scope                                                                                                    |                           |
| Filter Pattern Available recource names: Resource name filter pattern:                                                                                                    |                           |
| *MASTER*         *MASTER*         ANTAS000         ANTAS000         ANTMAIN         APPC         ASCH         ASCHINT         AUXMON         AXR         AXR03         BBODIMNE |                           |
| Sort by:<br>Value descending                                                                                                    |                           |
| Filters   Lower threshold:   1000   to    Maximum number of resources to display:   20   Highest values                                                                         | SHARE<br>in San Francisco |

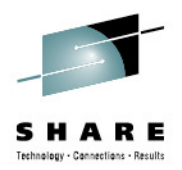

| Dashboards N                                                                                                    | lew Dashboar | d 🕕 🗴   |                  | _ |  |
|----------------------------------------------------------------------------------------------------|--------------|---------|------------------|---|--|
| New Dashboard 🕨 Add Metric                                                                                                    |              |         |                  |   |  |
| Add Metric                                                                                                    |              |         |                  |   |  |
| Select or type the name of the metric group, the container for the metric. Then, select the resource and metric to be monitored. |              |         |                  |   |  |
| * Add to metric group: # fram                                                                                                    |              | # fram  | es active by job |   |  |
| * Selected resource: IIII ZMF                                                                                                    |              | 📟 ZMF   | 2,*,STORAGE      |   |  |
| * Selected m                                                                                                    | etric:       | # frame | s active by job  |   |  |
| Resource                                                                                                    | Metric       | Filter  | Work Scope       |   |  |
| Filter scope                                                                                                    | :            |         |                  |   |  |
| WLM servi                                                                                                    | ce class     | -       |                  |   |  |
| * Filter for:                                                                                                    |              |         |                  |   |  |
| SYSSTC                                                                                                    |              | -       |                  |   |  |
|                                                                                                    |              |         |                  |   |  |

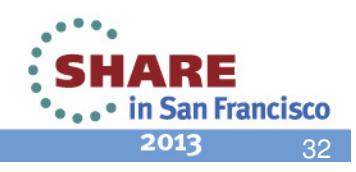

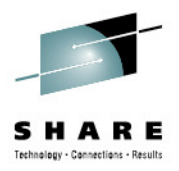

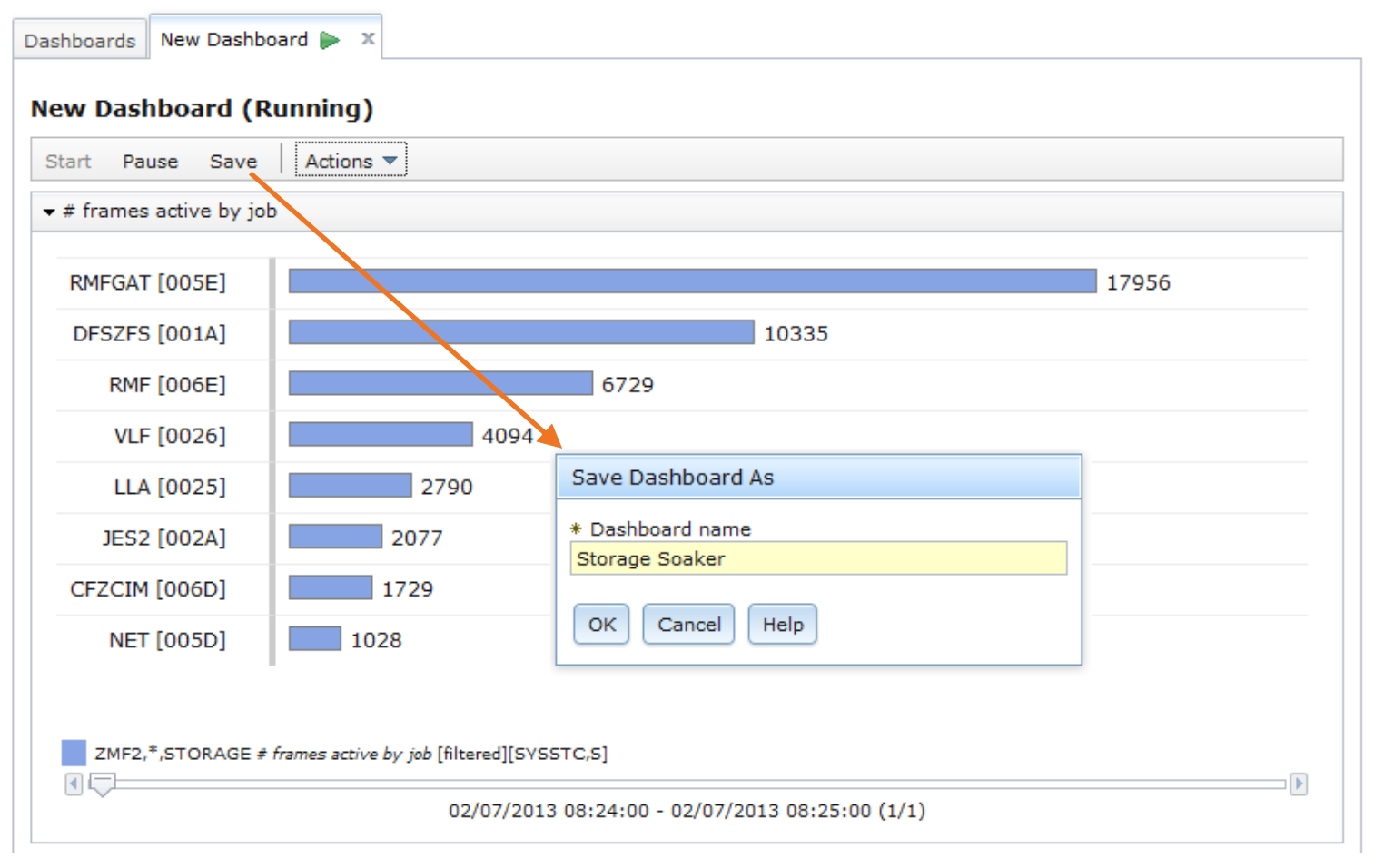

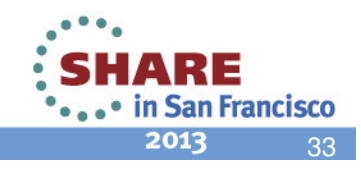

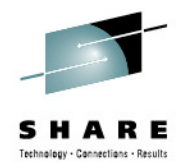

| Dasl          | shboards                   |  |  |  |  |
|---------------|----------------------------|--|--|--|--|
| Dashboards    |                            |  |  |  |  |
| 🔯 🗋 Actions 🔻 |                            |  |  |  |  |
|               | Name                       |  |  |  |  |
|               | Filter                     |  |  |  |  |
|               | Common Storage Activity    |  |  |  |  |
|               | Coupling Facility Overview |  |  |  |  |
|               | Execution Velocity         |  |  |  |  |
|               | General Activity           |  |  |  |  |
|               | Overall Image Activity     |  |  |  |  |
|               | Performance Index          |  |  |  |  |
|               | Response Time              |  |  |  |  |
|               | Storage Soaker             |  |  |  |  |
|               | Using & Delays             |  |  |  |  |
|               | XCF Activity               |  |  |  |  |

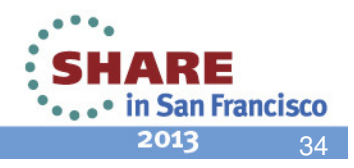

### **RMF XP – Component Overview**

...........

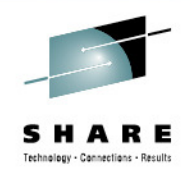

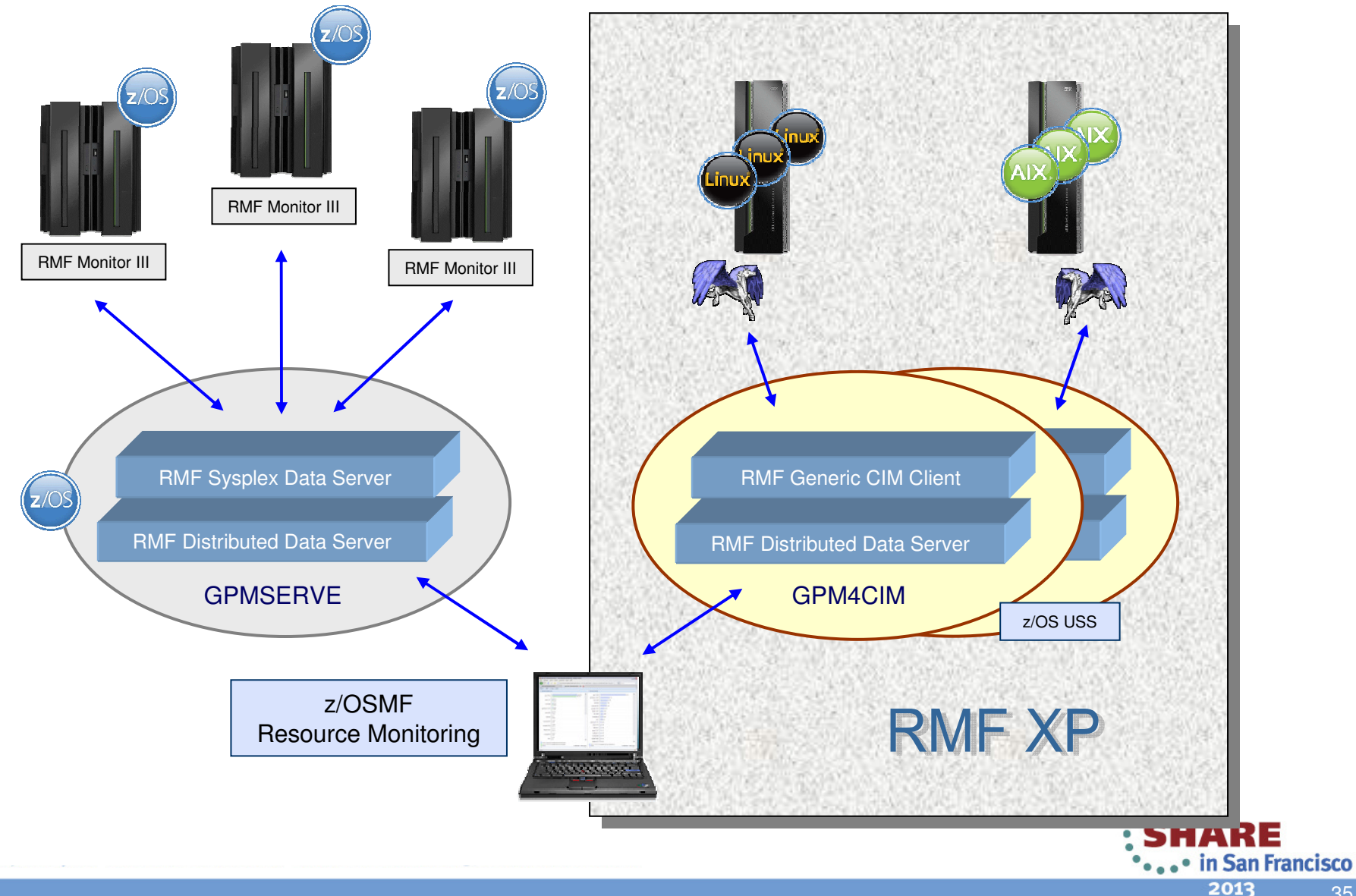

### **RMF XP – Invocation**

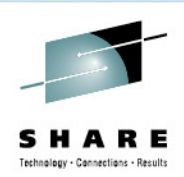

- Started Task: SYS1.PROCLIB(GPM4CIM)
- Runs in USS Environment via BPXBATCH
- Multiple instances can run in parallel: one STC per platform
  - S GPM4CIM.GPM4A,OS=A
  - S GPM4CIM.GPM4X,OS=X
  - S GPM4CIM.GPM4Z,OS=Z

| //GPM4CIM                                                                     | PROC                                | OS=X                                 |  |  |  |
|-------------------------------------------------------------------------------|-------------------------------------|--------------------------------------|--|--|--|
| //STEP1                                                                       | EXEC                                | PGM=BPXBATCH,TIME=NOLIMIT,REGION=0M, |  |  |  |
| <pre>// PARM='PGM /usr/lpp/gpm/bin/gpm4cim cfg=/etc/gpm/gpm4&amp;OScfg'</pre> |                                     |                                      |  |  |  |
| //STDENV                                                                      | DD                                  | PATH='/etc/gpm/gpm4cim.env'          |  |  |  |
| //STDOUT                                                                      | DD                                  | PATH='/var/gpm/logs/gpm4cim&OSout',  |  |  |  |
| //                                                                            | PATHOPTS=(OWRONLY, OCREAT, OTRUNC), |                                      |  |  |  |
| //                                                                            | PATHMODE=(SIRUSR,SIWUSR,SIRGRP)     |                                      |  |  |  |
| //STDERR                                                                      | DD                                  | PATH='/var/gpm/logs/gpm4cim&OStrc',  |  |  |  |
| //                                                                            | PATHOPTS=(OWRONLY, OCREAT, OTRUNC), |                                      |  |  |  |
| //                                                                            | PATHMODE=(SIRUSR,SIWUSR,SIRGRP)     |                                      |  |  |  |
| //SYSPRINT                                                                    | DD                                  | SYSOUT=*                             |  |  |  |
| //SYSOUT                                                                      | DD                                  | SYSOUT=*                             |  |  |  |
| //                                                                            | PEND                                |                                      |  |  |  |
|                                                                               |                                     |                                      |  |  |  |

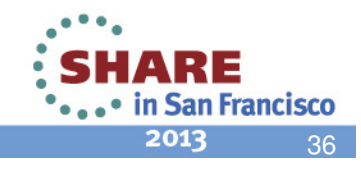
# **RMF XP – z/OSMF Integration**

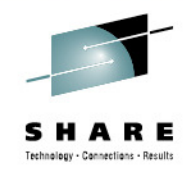

| vashboards z/OS & AIX 🕨 | x                                   |     |                            |                                              |
|-------------------------|-------------------------------------|-----|----------------------------|----------------------------------------------|
| z/OS & AIX (Running)    |                                     |     |                            |                                              |
| Start Pause Save A      | ctions 🔻                            |     |                            |                                              |
| ▼ TCB+SRB by job        |                                     |     |                            |                                              |
| ZMF3.RMFGAT [005C]      | 1                                   |     | p6rmf2.topasrec[3932324]   | 5.099469e+11                                 |
| ZMF4.RMFGAT [002E]      | 1                                   | - 1 | p6rmf2.cimserver[5046452]  | 2.045384e+11                                 |
| ZMF2.RMFGAT [005E]      | 0.9                                 | =   | p6rmf1.cimserver[6684754]  | 1.475561e+11                                 |
| ZMF1.RMFGAT [005F]      | 0.9                                 |     | pbxrmf1.2949288            | 8.9292e+10                                   |
| ZMF3.WLM [000A]         | 0.2                                 |     | p6rmf1.getty[2097350]      | 1.395935e+10                                 |
| ZMF1.BBOS001 [006E]     | 0.2                                 |     | p6rmf2.java[4784296]       | 9.517429e+09                                 |
| ZMF1.BBOS001S [0073]    | 0.2                                 |     | p6rmf1.java[3801226]       | 7.905521e+09                                 |
| ZMF5.BB050015 [0008]    | 0.2                                 |     | tmcc-123-131.7012598       | 6.869328e+09                                 |
| ZME1 WI M [000A]        | 0.2                                 | -   | p6rmf2.syncd[1245310]      | 4.058761e+09                                 |
| ,LOCALPLEX,SYSPLEX %    | appl (TCB + SRB) by job             |     | ,AIX,AIX_SYSTEM_COMPLEX AC | ccumulatedTotalCPUTime by process [filtered] |
| 02/07/2013 0            | 8:31:00 - 02/07/2013 08:32:00 (2/2) |     | 02/07/2013 08:30:          | 00 - 02/07/2013 08:32:00 (1/1)               |

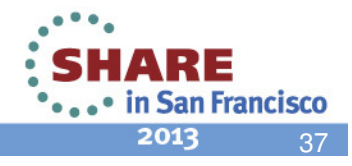

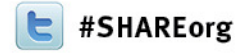

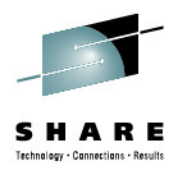

### Linking Workload Management with Resource Monitoring

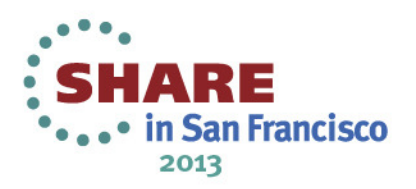

# Application Linking with Workload Management and Resource Monitoring

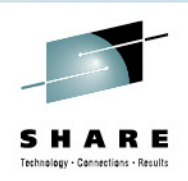

- The definitions of Workload Management determine the performance behavior of the systems.
- Resource Monitoring visualizes the performance behavior.
- Link z/OSMF WLM and RM to each other:
  - When working with WLM service definitions
     → Jump to Resource Monitoring to visualize the resulting performance.
  - When noticing conspicuous performance behavior in Resource Monitoring
     → Jump to Workload Management to look at the service definition.
- Performance metrics can be viewed more easily in context with the active service definition/policy and vice versa.

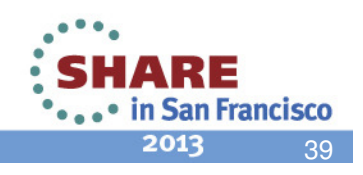

#### Scenario: Start with Workload Management

| зlр |
|-----|
|     |
|     |
|     |
|     |
|     |
|     |
|     |
|     |
|     |
|     |
|     |
|     |
|     |
|     |
|     |
|     |

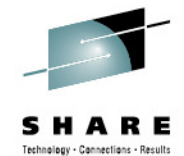

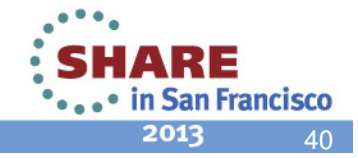

#### From WLM Status Link to System Status Task

Welcome X Workload Man... X Help Workload Management WLM Status X Overview WLM Status for Sysplex ZMF1PLEX from System ZMF2 Active Service Policy (View performance of active policy) Name: STANDARD Description: BB default policy 1 Jan 29, 2013 3:14:59 PM GMT Activated: Activated by: jbau from system ZMF2 Related service definition: DEFAULT Functionality level: 4 Installed: Jan 29, 2013 3:14:59 PM GMT Installed by: jbau from system ZMF2 Systems (View performance of systems) Actions Search Activated (GMT) **GPMP Status** WLM Version **Used Service** WLM Status CD Name Policy Level Le Filter Filter Filter Filter Filter Filter Filter ZMF1 STANDARD Jan 29, 2013 3:14:59 PM Active Unavailable ZMF2 STANDARD Jan 29, 2013 3:14:59 PM Active Unavailable 25 3 ZMF3 STANDARD Jan 29, 2013 3:14:59 PM Active Unavailable ZMF4 STANDARD Jan 29, 2013 3:14:59 PM Active Unavailable ZMF5 STANDARD Unavailable Jan 29, 2013 3:14:59 PM Active <. III Total: 5 **Installed Service Definition** DEFAULT Name: Description: BB default WLM policy - test Installed: Jan 29, 2013 3:14:59 PM GMT Installed by: jbau from system ZMF2 Refresh Automatic refresh Last refresh: Jan 30, 2013 11:13:10 AM local time (Jan 30, 2013 10:13:10 AM GMT)

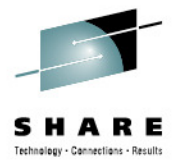

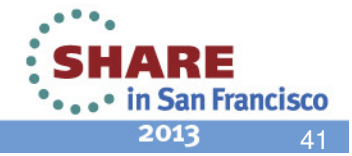

#### **System Status**

z/OS

Welcome X Workload Man... X System Status X

#### System Status

IRDPLEX

Use this page to quickly assess the performance of the workloads running on the sysplexes in your installation. You can also use this page to define the target systems for the sysplexes and AIX or Linux system complexes that you want to monitor in the Resource Monitoring task.

| Res | sources   |             |              |                                |                 |
|-----|-----------|-------------|--------------|--------------------------------|-----------------|
|     | Resource  | System Type | Connectivity | Performance Index Status       | Related Service |
|     | Filter    | Filter      | Filter       | Filter                         | Definition      |
|     |           |             |              |                                | Filter          |
|     | LOCALPLEX | z/OS        | Connected    | PI > 1 for unimportant periods | DEFAULT         |
|     | SCLMPLEX  | z/OS        | Connected    | 💟 PI <= 1 for all periods      | Default         |
|     | SYSPLEX   | z/OS        | Connected    | PI <= 1 for all periods        | SYSTES2         |

Error

Total: 4, Selected: 1

Refresh Last refresh: Jan 30, 2013 11:18:00 AM local time (Jan 30, 2013 10:18:00 AM GMT)

Automatic refresh

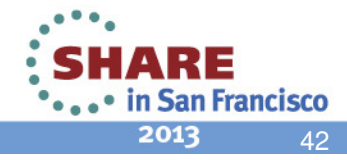

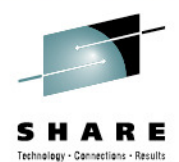

Help

Active WLM Policy

Filter

STANDARD STANDARD STANDARD

Welcome X Workload Man... X System Status X

#### System Status

Use this page to quickly assess the performance of the workloads running on the sysplexes in your installation. You can also use this page to define the target systems for the sysplexes and AIX or Linux system complexes that you want to monitor in the Resource Monitoring task.

#### Resources Actions 🔻 Performance Index Status Resource System Type Connectivity **Related Service** Active WLM Policy Definition Filter Filter Filter Filter Filter Filter LOCALPLEX 7/05 ▲ PI > 1 for unimportant periods DEFAULT STANDARD Connected Modify Entry SCLMPLEX Connected PI <= 1 for all periods Default STANDARD Remove Entry PI <= 1 for all periods</p> SYSTES2 SYSPLEX STANDARD View Performance Index Details × IRDPLEX z/OS Active WLM Service Definition Active WLM Policy WLM Status Total: 4, Selected: 1 Refresh Last refresh: Jan 30, 2013 11:20:04 AM local time (Jan 30, 2013 10:20:04 AM GMT) Automatic refresh

SHARE Technology - Connections - Results

Help

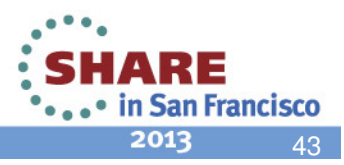

Welcome X Workload Man... X System Status X

#### System Status

Use this page to quickly assess the performance of the workloads running on the sysplexes in your installation. You can also use this page to define the target systems for the sysplexes and AIX or Linux system complexes that you want to monitor in the Resource Monitoring task.

|            |           | Syst          | em Type    | Connectivity         |      | Performance Index Status         | Related Service  | Active WLM P     | olicy  |
|------------|-----------|---------------|------------|----------------------|------|----------------------------------|------------------|------------------|--------|
| lter       |           | Filter        |            | Filter               |      | Filter                           | Eitter           | Filter           |        |
| OCALPLEX   |           | 7/05          |            | Connected            |      | ▲ PI > 1 for unimportant periods | DEFAULT          | STANDARD         |        |
| CLMPLEX    | Modify Er | ntry<br>Entry |            | Connected            |      | PI <= 1 for all periods          | Default          | STANDARD         |        |
| YSPLEX     | View      | Liiti y<br>•  | Performanc | e Index Details      | 1    | PI <= 1 for all periods          | SYSTES2          | STANDARD         |        |
| DPLEX      | <u>d</u>  | z/OS          | Active WLM | I Service Definition | F    | Resource Monitoring              |                  |                  |        |
|            |           |               | Active WLM | I Policy             |      | Dashboards Performance Ind       | ex - LOCALPLEX 🍃 | ×                |        |
|            |           |               |            |                      | 1    |                                  | -                |                  |        |
|            |           |               |            |                      |      | Performance Index - L            | OCALPLEX (R      | unning)          |        |
|            |           |               |            |                      |      | Start Pause Save A               | ctions 🔻         |                  |        |
|            |           |               |            |                      |      | ✓ Important Service Class Period | riods            | Service Class Pe | eriods |
|            |           |               |            |                      |      |                                  |                  |                  |        |
|            |           |               |            |                      |      | PRDISO.1                         |                  | STCCMD.1 🕨       | 0.67   |
|            |           |               |            |                      |      |                                  |                  | PRDTSO.1         | 0      |
|            |           |               |            |                      |      |                                  |                  |                  |        |
|            |           |               |            |                      |      |                                  |                  |                  |        |
|            |           |               |            |                      |      |                                  |                  |                  |        |
|            |           |               |            |                      |      |                                  |                  |                  |        |
| : 4, Selec | ted: 1    |               |            |                      |      |                                  |                  |                  |        |
|            |           | 20            |            | 0.4 AM land time (7- | - 20 | 2012 10:20:04 AM CMT)            |                  |                  |        |

SHARE Tethnager- Center

Help

Welcome X Workload Man... X System Status X

#### System Status

Use this page to quickly assess the performance of the workloads running on the sysplexes in your installation. You can also use this page to define the target systems for the sysplexes and AIX or Linux system complexes that you want to monitor in the Resource Monitoring task.

#### Resources Actions 🔻 Resource System Type Connectivity Performance Index Status **Related Service** Active WLM Policy Definition Filter Filter Filter Filter Filter Filter LOCALPLEX 7/0S DEFAULT ▲ PI > 1 for unimportant periods STANDARD Connected Modify Entry SCLMPLEX STANDARD Connected PI <= 1 for all periods Default **Remove Entry** SYSPLEX PI <= 1 for all periods SYS TES2 STANDARD Performance Index Details View ۲ IRDPLEX z/OS Active WLM Service Definition Resource Monitoring Active WLM Policy Dash WLM Status Workload Management P Overview WLM Status X View DEFAULT X St This service definition is installed and policy STANDARD is active -Service Definition Details Service definition name: DEFAULT Description: BB default WLM policy - test Functionality level: 004 Total: 4, Selected: 1 Refresh Last refresh: Jan 30, 2013 11:20:04 AM local time (Jan 30, 2013 10:20:04 AM GMT) Automatic refresh SHARE •••• in San Francisco

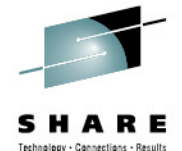

2013

45

Help

Welcome X Workload Man... X System Status X

#### System Status

Use this page to quickly assess the performance of the workloads running on the sysplexes in your installation. You can also use this page to define the target systems for the sysplexes and AIX or Linux system complexes that you want to monitor in the Resource Monitoring task.

#### Resources Actions 🔻 Performance Index Status Resource System Type Connectivity **Related Service** Active WLM Policy Definition Filter Filter Filter Filter Filter Filter LOCALPLEX 7/05 STANDARD ▲ PI > 1 for unimportant periods DEFAULT Connected Modify Entry STAN DARD SCLMPLEX Connected PI <= 1 for all periods Default **Remove Entry** STANDARD SYSPLEX PI <= 1 for all periods SYSTES2 Performance Index Details View ۲ IRDPLEX z/OS Active WLM Service Definition Resource Monitoring Active WLM Policy Dash WLM Status Workload Management Per Workload Management Ove St Ŧ Overview WLM Status X View DEFAULT X S. Service Policies Properties This service definition is installed and policy STANDARD is active Sei Properties for Active Service Policy DEF Des Service policy name: Description: BB STANDARD BB default policy 1 Fun 004 Service Class Overrides Resource Group Overrides Actions - Table view: Tree Total: 4, Selected: 1 Service Class Period Importance Duration Goal Type Resp Refresh Last refresh: Jan 30, 2013 11:20:04 AM local time (Jan 30, 2013 10:20 Goal Filter Filter Filter Filter Filter Automatic refresh Filter •••• in San Francisco

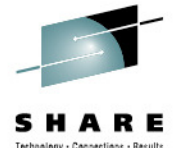

Help

2013

Welcome X Workload Man... X System Status X

#### System Status

Use this page to quickly assess the performance of the workloads running on the sysplexes in your installation. You can also use this page to define the target systems for the sysplexes and AIX or Linux system complexes that you want to monitor in the Resource Monitoring task.

#### Resources Actions 🔻 Resource System Type Connectivity Performance Index Status **Related Service** Active WLM Policy Definition Filter Filter Filter Filter Filter Filter LOCALPLEX 7/05 ▲ PI > 1 for unimportant periods DEFAULT STANDARD Connected Modify Entry SCLMPLEX STANDARD Connected PI <= 1 for all periods Default **Remove Entry** PI <= 1 for all periods SYSPLEX SYSTES2 STANDARD Performance Index Details View ۲ IRDPLEX z/OS Active WLM Service Definition Resource Monitoring Active WLM Policy Dash WLM Status. Workload Management Pe Workload Management Ove St . Overview WLM Status X View DEFAULT X Ser ANDARD is active Workload Management Sei Pro DEF Des Overview WLM Status Serv BB STA WLM Status for Sysplex ZMF1PLEX from System ZMF2 Fun Active Service Policy (View performance of active policy) 004 STANDARD Ser Name: BB default policy 1 Description: V Activated: Jan 29, 2013 3:14:59 PM GMT Total: 4, Selected: 1 Activated by: jbau from system ZMF2 Resp Refresh Last refresh: Jan 30, 2013 11:20:04 AM local time (Jan 30, 2013 10:20 Related service definition: DEFAULT Goal Functionality level: Automatic refresh 4 Filter Installed: Jan 29, 2013 3:14:59 PM GMT Installed by: • • • • in San Francisco jbau from system ZMF2 2013

Technology - Connections - Recult

47

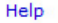

#### Link from WLM Status to Service Class Metrics

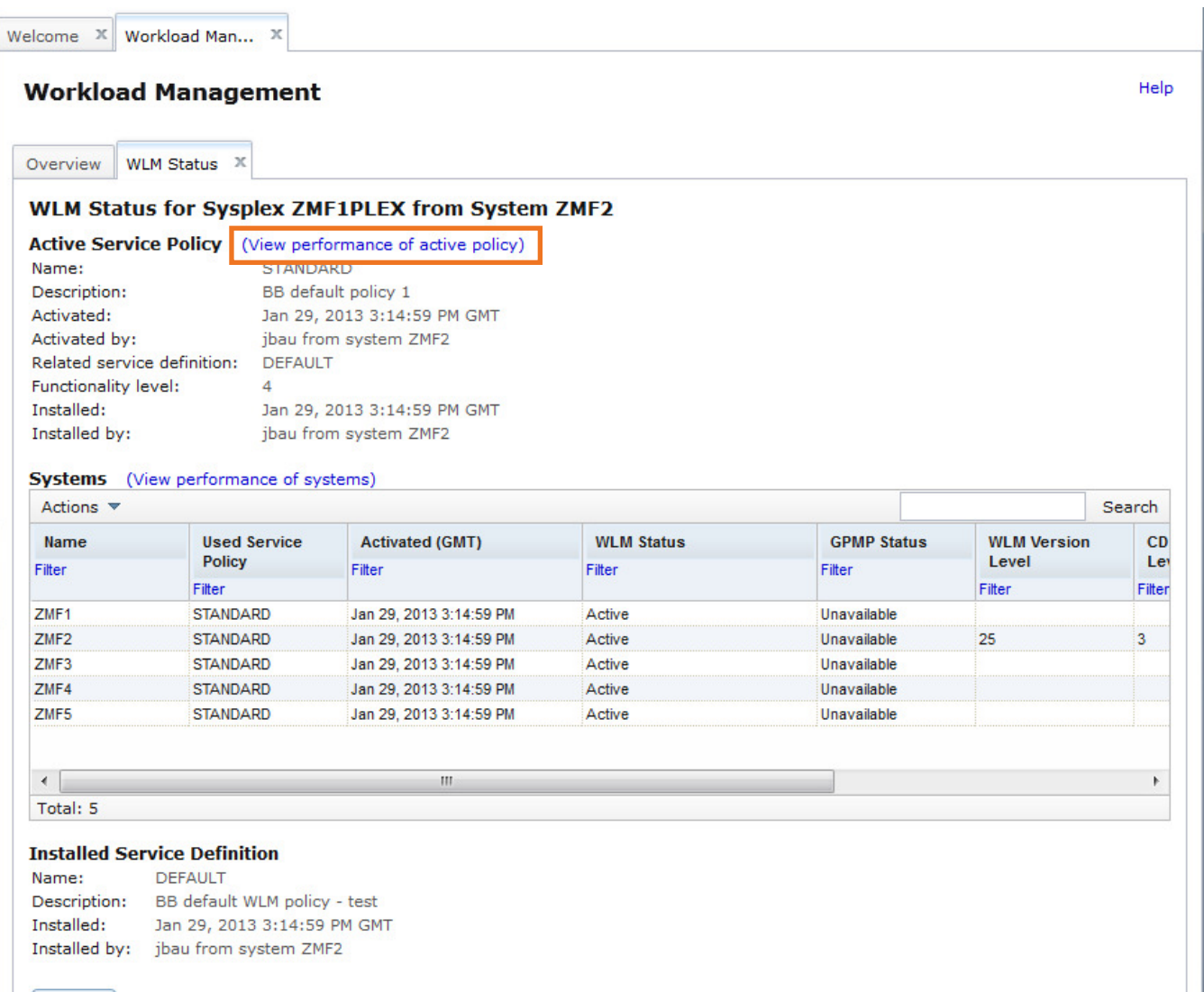

Automatic refresh Last refresh: Jan 30, 2013 11:13:10 AM local time (Jan 30, 2013 10:13:10 AM GMT)

Refresh

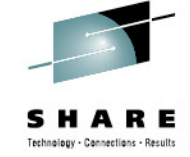

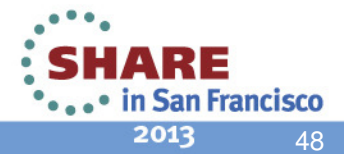

#### **Dashboard with WLM Service Class Metrics**

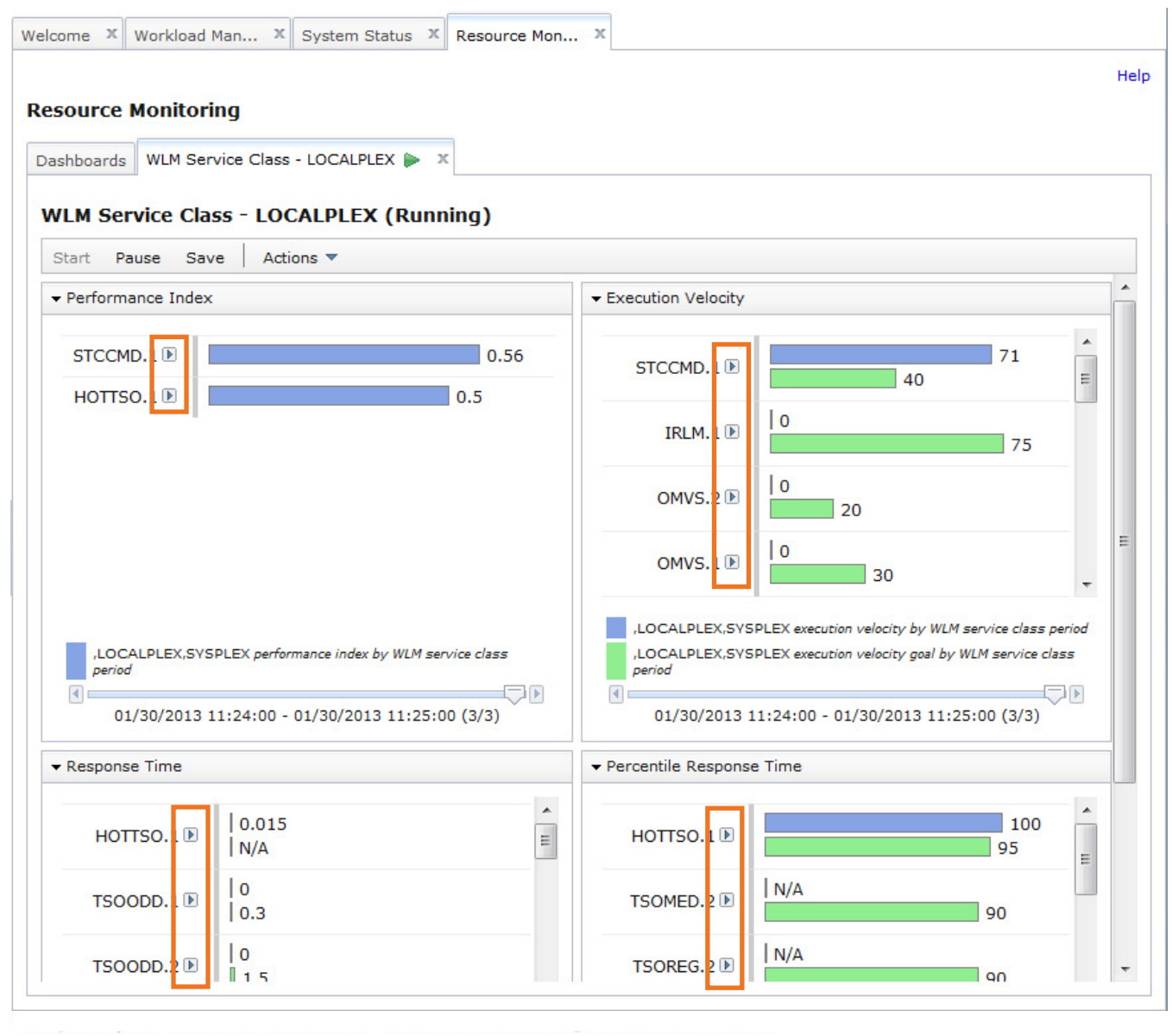

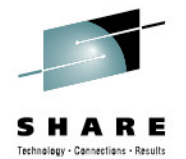

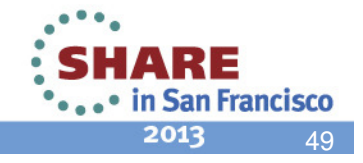

#### Link to WLM Service Class Definition

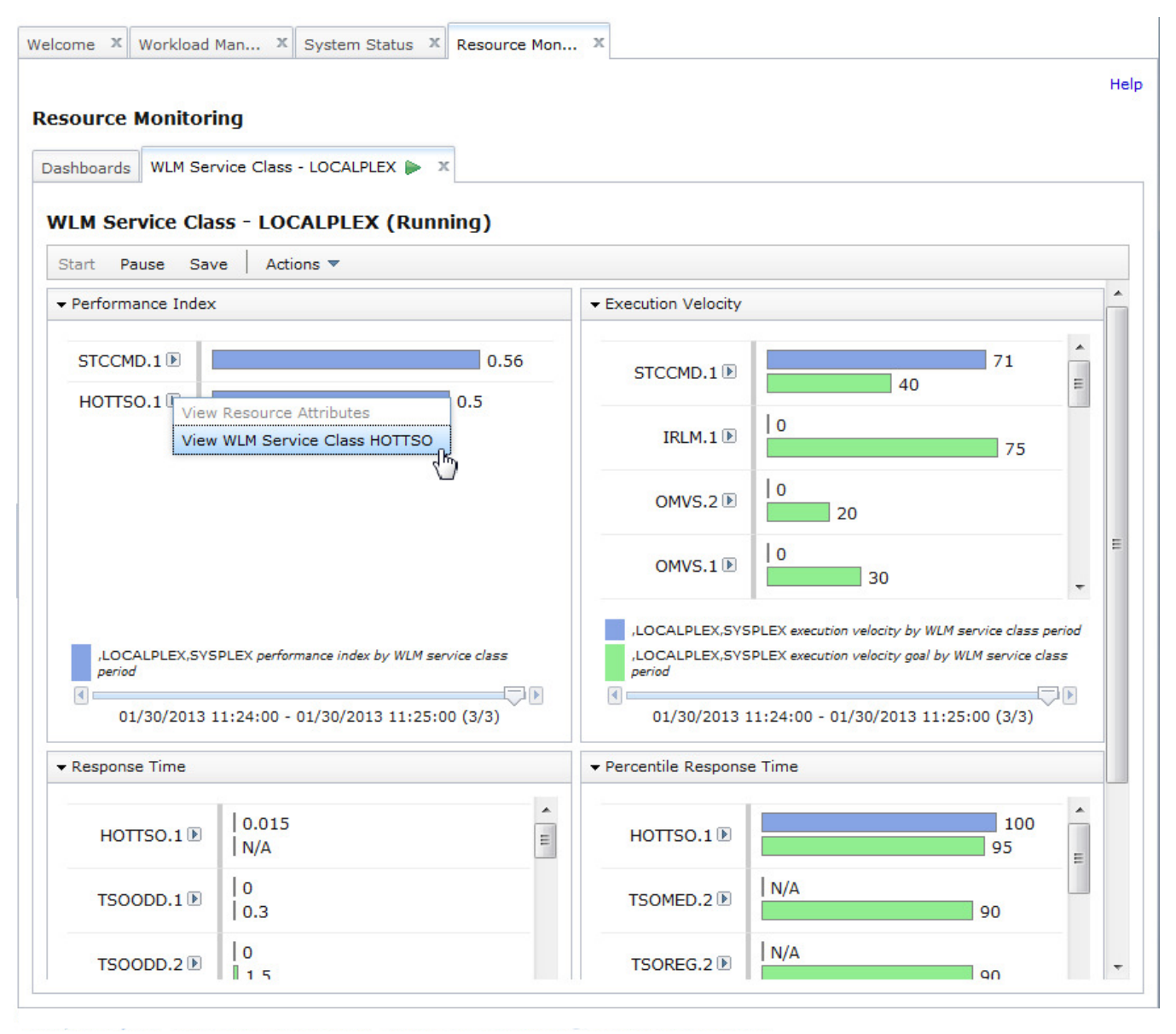

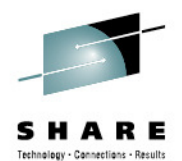

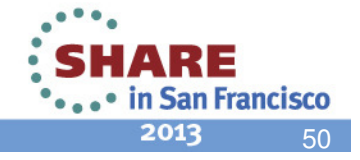

#### **Service Class in Workload Management**

..................

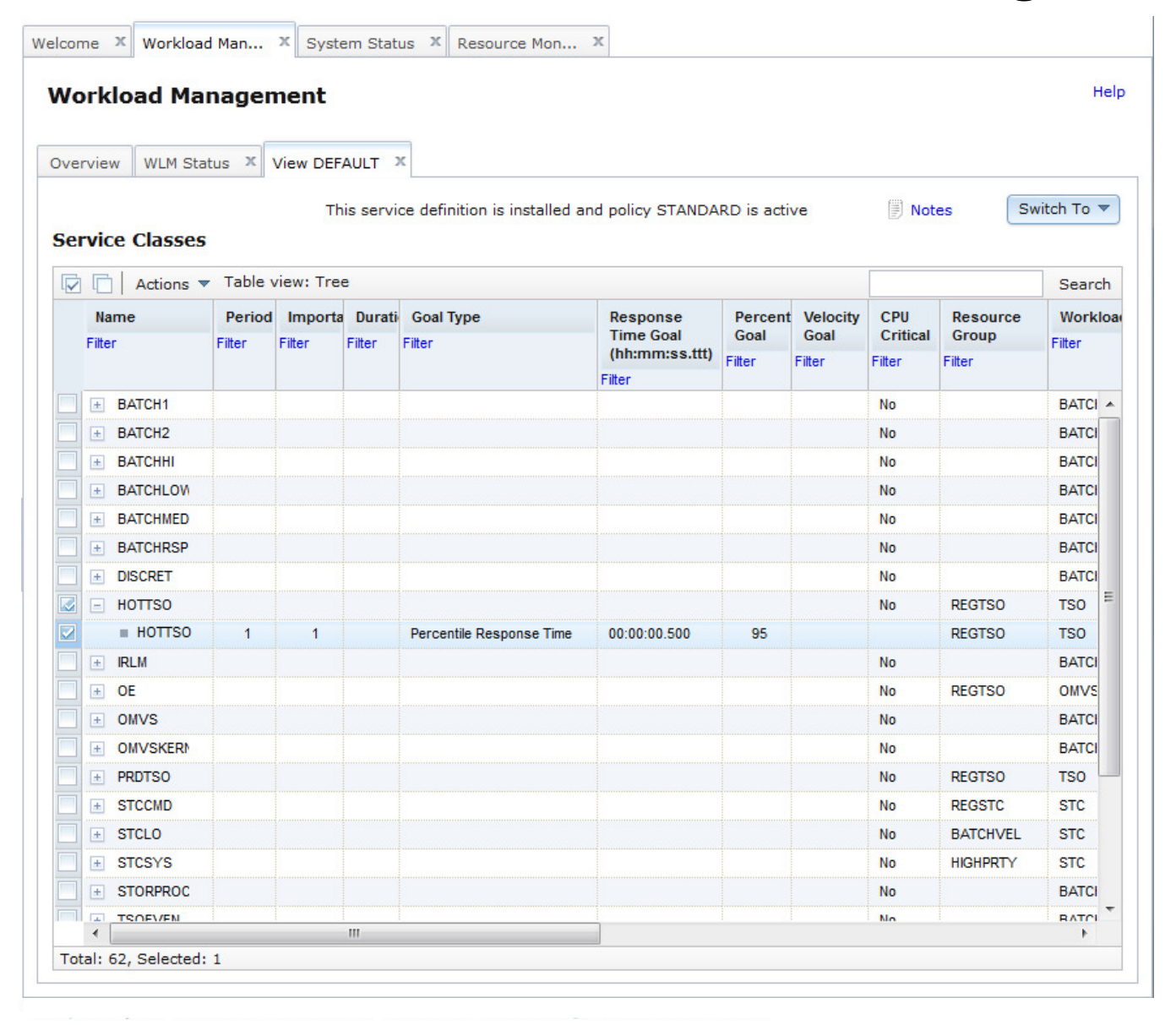

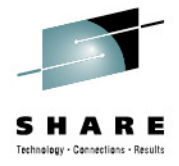

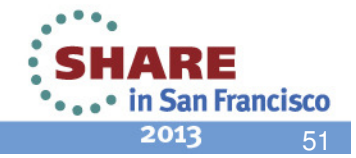

#### Switch to Edit Mode

| 0  | rkl    | oad Ma    | nagen  | nent       |          |                              |                       |             |    |                  |                 |          |
|----|--------|-----------|--------|------------|----------|------------------------------|-----------------------|-------------|----|------------------|-----------------|----------|
|    |        |           |        |            | ALU T 3  |                              |                       |             |    |                  |                 |          |
| er | view   |           | tus 🔺  | VIEW DEF   | AULI     |                              |                       |             |    |                  |                 |          |
|    |        |           |        | Th         | is servi | ce definition is installed a | nd policy STANDA      | RD is activ | ve | Dot Not          | es Sw           | vitch To |
| er | vice   | e Classes |        |            |          |                              |                       |             |    | Service Definit  | ion Details     |          |
| 7  | F      | Actions   | Table  | view: Tree | -        |                              |                       |             |    | Service Policie  | s               |          |
|    |        | Actions   |        |            | -        |                              | -                     |             |    | Workloads        |                 |          |
|    | Nar    | ne        | Period | Importa    | Durati   | Goal Type                    | Response<br>Time Goal | Goal        |    | Service Classe   | IS              |          |
|    | riiter |           | riller | riiter     | riller   | T III.CT                     | (hh:mm:ss.ttt)        | Filter      |    | Resource Grou    | ips             |          |
|    | _      |           |        |            |          |                              | Filter                |             |    | Report Classes   | 3               |          |
|    | ±      | BATCH1    |        |            |          |                              |                       |             |    | Classification ( | Groups          |          |
|    | ±      | BATCH2    |        |            |          |                              |                       |             |    | Classifications  |                 |          |
|    | +      | BATCHHI   |        |            |          |                              |                       |             |    | Application En   | /ironments      |          |
|    | ±      | BATCHLOW  |        |            |          |                              |                       |             |    | Resources        | vicencete       |          |
|    | +      | BATCHMED  |        |            |          |                              |                       |             |    | Scheduling En    | Aronments       |          |
|    | ±      | BATCHRSP  |        |            |          |                              |                       |             |    | Messages         |                 |          |
|    | ÷      | DISCRET   |        |            |          |                              |                       |             |    | Editable Versio  | in of Service [ | Definiti |
|    | =      | HOTTSO    |        |            |          |                              |                       |             |    | No               | REGTSO          | TSO      |
|    |        | HOTTSO    | 1      | 1          |          | Percentile Response Time     | 00:00:00.500          | 95          |    |                  | REGTSO          | TSO      |
|    | ±      | IRLM      |        |            |          |                              |                       |             |    | No               |                 | BAT      |
|    | ±      | OE        |        |            |          |                              |                       |             |    | No               | REGTSO          | OW/      |
|    | ±      | OMVS      |        |            |          |                              |                       |             |    | No               |                 | BAT      |
|    | ±      | OMVSKERN  |        |            |          |                              |                       |             |    | No               |                 | BAT      |
|    | ±      | PRDTSO    |        |            |          |                              |                       |             |    | No               | REGTSO          | TSO      |
|    | ±      | STCCMD    |        |            |          |                              |                       |             |    | No               | REGSTC          | STC      |
|    | +      | STCLO     |        |            |          |                              |                       |             |    | No               | BATCHVEL        | STC      |
| ]  | ±      | STCSYS    |        |            |          |                              |                       |             |    | No               | HIGHPRTY        | STC      |
|    | +      | STORPROC  |        |            |          |                              |                       |             |    | No               |                 | BAT      |
| 1  |        | TSOEVEN   | 1      |            |          |                              |                       |             |    | No               |                 | BAT      |
|    | 1      |           |        |            |          |                              |                       |             |    |                  |                 |          |

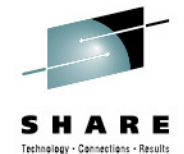

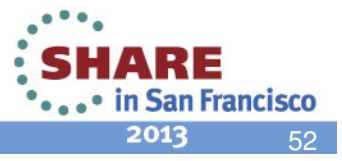

#### Switch to Edit Mode

| en  | viev | WLM Sta         |           | ner<br><sub>View</sub> | nt<br>DEF | AULT >                                                     | ĸ                     |           |                   |            |          |          |          |          |
|-----|------|-----------------|-----------|------------------------|-----------|------------------------------------------------------------|-----------------------|-----------|-------------------|------------|----------|----------|----------|----------|
| erv | /ic  | e Classes       |           |                        | Th        | is servio                                                  | ce definition is inst | talled an | d policy STANDA   | RD is acti | ve       | Not      | es Sv    | vitch To |
| 1   |      | Actions 🔻       | - Table v | view:                  | Tree      | e                                                          |                       |           |                   |            |          |          |          | Sea      |
|     | Na   | me              | Period    | Im                     | porta     | Durati                                                     | Goal Type             |           | Response          | Percent    | Velocity | CPU      | Resource | Wor      |
| F   | ilte | r               | Filter    | Filter                 |           | Filter                                                     | Filter                |           | Time Goal         | Goal       | Goal     | Critical | Group    | Filter   |
|     |      |                 |           |                        |           |                                                            |                       |           | Filter            | Filter     | Filter   | Filter   | Filter   |          |
|     | ÷    | BATCH1          |           |                        |           |                                                            |                       |           |                   |            |          | No       |          | BATC     |
|     | +    | BATCH2          |           |                        |           |                                                            |                       |           |                   |            |          | No       |          | BATC     |
|     | +    | BATCHHI         |           |                        | W         | arning                                                     |                       |           |                   |            |          | No       |          | BATC     |
|     | ±    | BATCHLOW        |           |                        |           | A 17                                                       |                       |           |                   |            |          | No       |          | BATC     |
|     | ±    | BATCHMED        |           |                        | 1         | You are going to modify the currently installed service No |                       |           |                   |            | BATC     |          |          |          |
|     | +    | BATCHRSP        |           |                        |           | de                                                         | finition. When you    | i save ar | ny change, z/OSN  | 4F incorpo | rates    | No       |          | BATC     |
|     | +    | DISCRET         |           |                        |           | yo<br>im                                                   | imediately installs   | the upda  | ated version into | the z/OS   |          | No       |          | BATC     |
|     | =    | HOTTSO          |           |                        |           | We                                                         | orkload Manager o     | couple da | ata set.          |            |          | No       | REGTSO   | TSO      |
|     |      | HOTTSO          | 1         |                        |           |                                                            | Do not                | show th   | is message again  |            |          |          | REGTSO   | TSO      |
|     | +    | IRLM            |           |                        |           |                                                            |                       | anow ch   | is message again  |            |          | No       |          | BATC     |
|     | +    | OE              |           |                        |           | 0                                                          | OK Cancel             |           |                   |            | No       | REGTSO   | OMV      |          |
|     | ±    | OMVS            |           |                        |           | -                                                          |                       |           |                   |            |          | No       |          | BATC     |
|     | ±    | <b>OMVSKERN</b> |           |                        |           |                                                            |                       |           |                   |            |          | No       |          | BATC     |
|     | +    | PRDTSO          |           |                        |           |                                                            |                       |           |                   |            |          | No       | REGTSO   | TSO      |
|     | +    | STCCMD          |           |                        |           |                                                            |                       |           |                   |            |          | No       | REGSTC   | STC      |
|     | ±    | STCLO           |           |                        |           |                                                            |                       |           |                   |            |          | No       | BATCHVEL | STC      |
|     | ÷    | STCSYS          |           |                        |           |                                                            |                       |           |                   |            |          | No       | HIGHPRTY | STC      |
|     | +    | STORPROC        |           |                        |           |                                                            |                       |           |                   |            |          | No       |          | BATC     |
|     | 1    | TSOEVEN         |           |                        |           |                                                            |                       |           |                   |            |          | No       |          | RATO     |

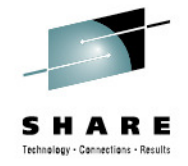

Message IZUW989W is introduced with APAR PM74925, available now.

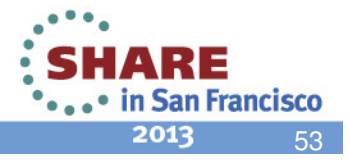

# **Modify Service Definition**

| rvic   | e Classes | tus A   | Modify DE  | FAULT   | ce definition is installed a | nd policy STANDA      | RD is activ | ve       | 🗐 Not  | es Sv    | vitch To ` |
|--------|-----------|---------|------------|---------|------------------------------|-----------------------|-------------|----------|--------|----------|------------|
| 3      | 🕕   Acti  | ons 🔻 1 | Fable viev | v: Tree |                              |                       | 1           |          |        | 1        | Searc      |
| Na     | me        | Period  | Importa    | Durati  | Goal Type                    | Response<br>Time Goal | Percent     | Velocity | CPU    | Resource | Work       |
| Filter | r         | Filter  | Filter     | Filter  | Filter                       | (hh:mm:ss.ttt)        | Filter      | Filter   | Filter | Filter   | Filter     |
| ±.     | * BATCH1  |         |            |         |                              |                       |             |          | * No   |          | * BAT      |
| ÷      | * BATCH2  |         |            |         |                              |                       |             |          | * No   |          | * BAT      |
| Đ      | * BATCHHI |         |            |         |                              |                       |             |          | * No   |          | * BAT      |
| ÷      | * BATCHLC |         |            |         |                              |                       |             |          | * No   |          | * BAT      |
| ÷      | * BATCHME |         |            |         |                              |                       |             |          | * No   |          | * BAT      |
| +      | * BATCHRS |         |            |         |                              |                       |             |          | * No   |          | * BAT      |
| ÷      | * DISCRET |         |            |         |                              |                       |             |          | * No   |          | * BAT      |
|        | * HOTTSO  |         |            |         |                              |                       |             |          | * No   | REGTSO   | * TSO      |
|        | HOTTSO    | 1       | * 1        |         | * Percentile Response Tin    | * 00:00:00.500        | * 95        |          |        | REGTSO   | TSO        |
| ÷      | * IRLM    |         |            |         |                              |                       |             |          | * No   |          | * BAT      |
| ±      | * OE      |         |            |         |                              |                       |             |          | * No   | REGTSO   | * OM\      |
| ±      | * OMVS    |         |            |         |                              |                       |             |          | * No   |          | * BAT      |
| ±      | * OMVSKEI |         |            |         |                              |                       |             |          | * No   |          | * BAT      |
| +      | * PRDTSO  |         |            |         |                              |                       |             |          | * No   | REGTSO   | * TSO      |
| ±      | * STCCMD  |         |            |         |                              |                       |             |          | * No   | REGSTC   | * STC      |
| (+)    | * STCLO   |         |            |         |                              |                       |             |          | * No   | BATCHVEL | * STC      |
| •      |           |         |            | 111     |                              |                       |             |          |        |          | •          |

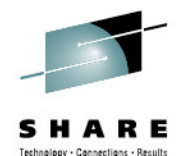

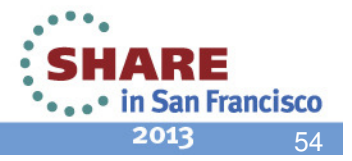

#### **Switch to Related Workload**

| Vorkle             | oad I    | Management                                   |                          |                          |                 |                  |                 |                   | He         |
|--------------------|----------|----------------------------------------------|--------------------------|--------------------------|-----------------|------------------|-----------------|-------------------|------------|
| verview<br>Service | Class    | Status X Modify DEFAULT X<br>This service de | finition is installed an | nd policy STANDA         | RD is acti      | ve               | D Not           | es Sw             | /itch To ▼ |
|                    | Ø,       | Actions 🔻 Table view: Tree                   | _                        |                          |                 |                  |                 |                   | Search     |
| Nam                | ne       | Expand<br>Collapse                           | Туре                     | Response<br>Time Goal    | Percent<br>Goal | Velocity<br>Goal | CPU<br>Critical | Resource<br>Group | Worklo     |
| TILCI              |          | New Period                                   |                          | (hh:mm:ss.ttt)<br>Filter | Filter          | Filter           | Filter          | Filter            | Tiller     |
| ÷ *                | BATCH    | Cut to Clipboard                             |                          |                          |                 |                  | * No            |                   | * BAT -    |
| •                  | BATCH    | Copy to Clipboard                            |                          |                          |                 |                  | * No            |                   | * BAT      |
|                    | BATCH    | Move Periods                                 |                          |                          |                 |                  | * No            |                   | * BAT      |
|                    | BATCH    |                                              |                          |                          |                 |                  | * No            |                   | * BAT      |
| 🗌 🛨 *              | BATCH    | View Cross Beforences                        | Recourse Croup R         | ECTEO                    | 1               |                  | * No            |                   | * BAT      |
|                    | BATCH    | View Messages                                | Resource Group REGTSO    |                          |                 |                  | * No            |                   | * BAT      |
| • •                | DISCRE   | View Performance of Selected                 | Classification P         | (c) of Classification    | IN TSO          |                  | * No            |                   | * BAT      |
| <b>2</b> = *       | HOTTS    | Exceed All                                   | Classification reale     |                          |                 |                  | * No            | REGTSO            | * TSO      |
| 2                  | нотт     |                                              | centile Response Tirr    | * 00:00:00.500           | * 95            |                  |                 | REGTSO            | TSO        |
| . + *              | IRLM     | New Service Class                            |                          |                          |                 |                  | * No            |                   | * BAT      |
|                    | OE       | Paste Service Classes                        |                          |                          |                 |                  | * No            | REGTSO            | * OM\      |
| . ± *              | OMVS     | View Performance of All                      |                          |                          |                 |                  | * No            |                   | * BAT      |
| • •                | OMVSH    |                                              |                          |                          |                 |                  | * No            |                   | * BAT      |
|                    | PRDTS    |                                              |                          |                          |                 |                  | * No            | REGTSO            | * TSO      |
| • •                | STCCM    | Configure Columns                            |                          |                          |                 |                  | * No            | REGSTC            | * STC      |
| <b>+</b> *         | STCLO    | Modify Filters                               |                          |                          |                 |                  | * No            | BATCHVEL          | * STC      |
| •                  |          | Hide Filter Row                              |                          |                          |                 |                  |                 |                   | •          |
| Total: 62          | 2, Selec | Clear Filters                                |                          |                          |                 |                  |                 |                   |            |
| Reapply            | / Filter | Modify Sort                                  |                          |                          |                 |                  |                 |                   |            |
| ок                 | Apply    | Clear Sorts                                  |                          |                          |                 |                  |                 |                   |            |
|                    |          |                                              | 1                        |                          |                 |                  |                 |                   |            |

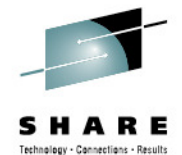

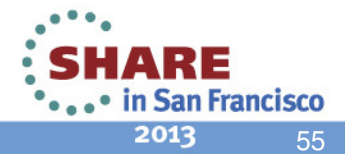

#### Workloads

..............

.....

| 🖞 🛅 🗍 🗊 🕴 Actio | ns 🔻                 |          |                          | Sear       |
|-----------------|----------------------|----------|--------------------------|------------|
| Name            | Description          | Messages | Last Modified (GMT)      | Modified B |
| Filter          | Filter               | Filter   | Filter                   | Filter     |
| * APPC          | APPC                 |          | Mar 30, 2011 2:31:17 PM  | debug1     |
| * BATCH         | Batch workload       |          | Oct 16, 1998 11:58:16 AM | tage       |
| CICS            | Production CICS      |          | Oct 16, 1998 11:58:30 AM | tage       |
| * OMVS          | Unix System Services |          | Oct 16, 1998 12:01:03 PM | tage       |
| * STC           | STC                  |          | Oct 16, 1998 12:01:45 PM | tage       |
|                 |                      |          |                          |            |
|                 |                      |          |                          |            |

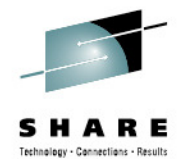

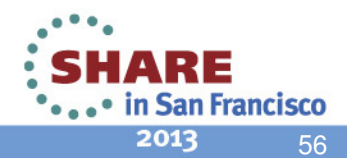

#### **Link to Workload Metrics**

| erview WL | M Status X Modify DEFAULT X                                                                                                    |                          |                          |             |
|-----------|----------------------------------------------------------------------------------------------------|--------------------------|--------------------------|-------------|
| orkloads  | This service definition is in                                                                                                    | nstalled and policy STAN | DARD is active           | s Switch To |
| Ż 🗖 🗍 🗭   | Actions 🔻                                                                                                    |                          |                          | Sear        |
| Name      | Cut to Clipboard                                                                                                    | Messages                 | Last Modified (GMT)      | Modified B  |
| Filter    | Copy to Clipboard                                                                                                    | Filter                   | Filter                   | Filter      |
| * APPC    | Delete                                                                                                    |                          | Mar 30, 2011 2:31:17 PM  | debug1      |
| * BATCH   | View Cross References                                                                                                    |                          | Oct 16, 1998 11:58:16 AM | tage        |
| * cics    | View Messages                                                                                                    |                          | Oct 16, 1998 11:58:30 AM | tage        |
| * OMVS    | View Performance of Selected                                                                                                    |                          | Oct 16, 1998 12:01:03 PM | tage        |
| * STC     | New                                                                                                    |                          | Oct 16, 1998 12:01:45 PM | tage        |
| * TSO     | Paste                                                                                                    |                          | Oct 16, 1998 12:01:52 PM | tage        |
|           | Select All<br>Deselect All<br>Configure Columns<br>Modify Filters<br>Hide Filter Row<br>Clear Filters<br>Modify Sort<br>Clear Sorts<br>Clear Search |                          |                          |             |
|           |                                                                                                    | III                      |                          |             |
| <         |                                                                                                    |                          |                          |             |

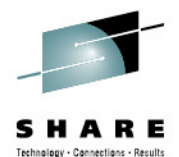

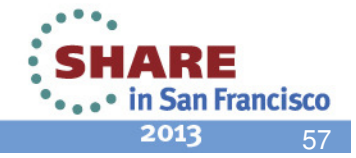

#### **Dashboard with WLM Workload Metrics**

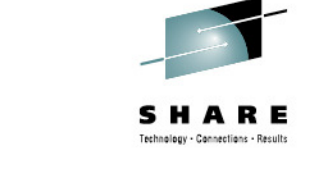

| ooards WL                   | M Service Class - LOCALPLEX 🕨 🗴 WLM Workload | d - Localplex 🕨 | x                                          |
|-----------------------------|----------------------------------------------|-----------------|--------------------------------------------|
| <b>M Worklo</b><br>rt Pause | ad - LOCALPLEX (Running)<br>Save Actions 🔻   |                 |                                            |
| xecution Vel                | ocity                                        |                 | ne                                         |
| STC 🗈                       | 100                                          | SYSTEM          | 0.019                                      |
| SYSTEM                      | 90                                           | OMVS 🕨          | 0                                          |
| BATCH 🕑                     | 0                                            | BATCH D         | 0                                          |
| OMVS 🕨                      | 0                                            | TSO 🕨           | 0                                          |
| TSO 🕨                       | 0                                            | STC 🕑           | 0                                          |
| ,LOCALPLE                   | X,SYSPLEX execution velocity by WLM workload | ,LOCALPLE       | EX,SYSPLEX response time by WLM workload   |
| 01/30/                      | 2013 13:47:00 - 01/30/2013 13:48:00 (1/1)    | 01/30/          | /2013 13:47:00 - 01/30/2013 13:48:00 (1/1) |

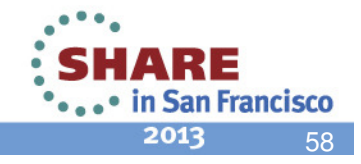

# User Customization of Dashboard used for Linking

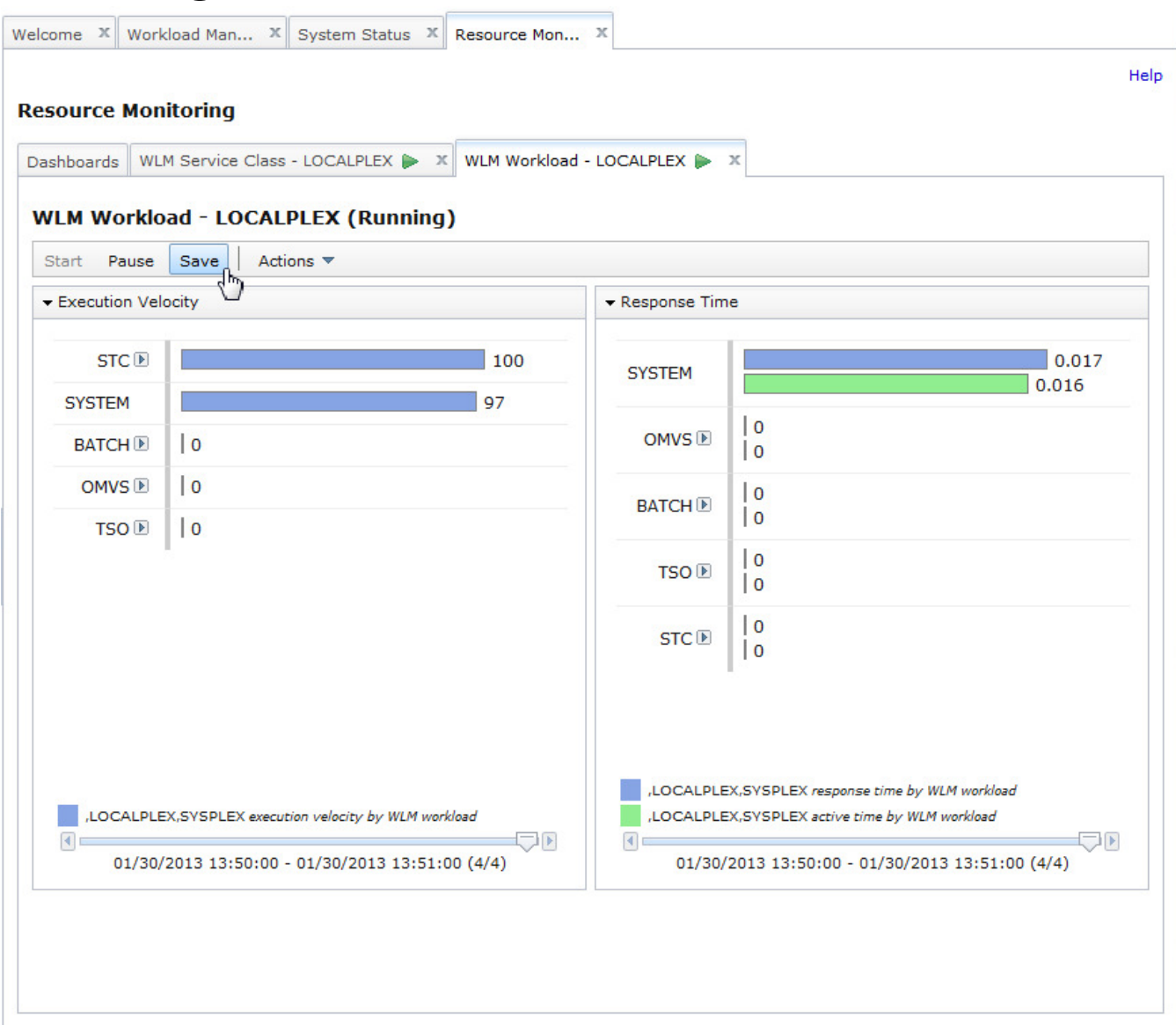

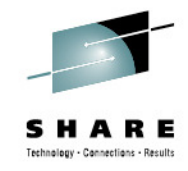

- The user can customize dashboards opened by Application Linking and save them to the Dashboards list.
- ➔ In the future, the Dashboard can be opened directly in Resource Monitoring, using the Dashboards list.
- ➔ Similar application linking events will use the saved dashboard.

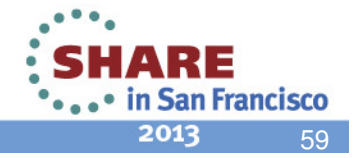

# Conditions for Linking between WLM and RM

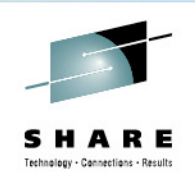

San Francisco

2017

- In the Workload Management task, the "View Performance ..." actions and links are only available if the service definition in the View/Modify tab is currently activated in the sysplex.
- In the System Status task, the WLM related "View" actions (and corresponding links) are only available if the selected resource is the z/OS sysplex where z/OSMF is running in (local sysplex).
- In a monitoring dashboard, the context menu icon is only visible if the performance data is retrieved from the local sysplex and the chart is related to WLM definitions, i.e.,
  - The resources in the chart are WLM service classes, service class periods, report classes, or workloads.

or

 The metric is filtered by a workscope of a WLM service class, service class period, report class, or workload. (Example: "% using by MVS image [BATCH,S]", where "[BATCH,S]" means: filtered by workscope of service class "BATCH")

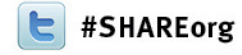

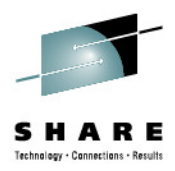

### The z/OSMF Capacity Provisioning Task

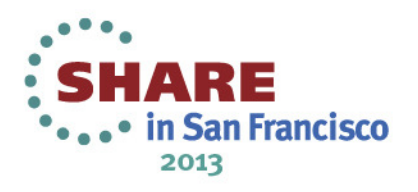

## IBM z/OS Management Facility Capacity Provisioning Task

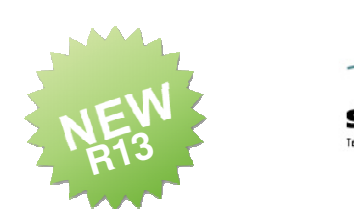

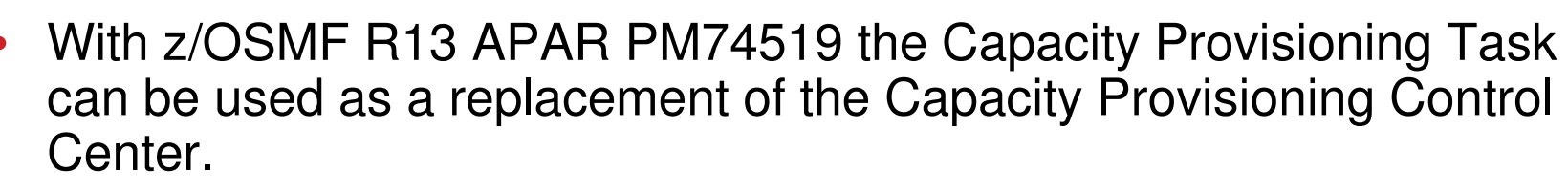

- View the domain status, active configuration and active policy
- Full editing capability for Policies and Domain Configurations
- Import/Export functionality
- Install and Activate functionality
- Copy/Paste support
  - Whole policies or domain configurations
  - Single elements
- No installation on local workstation required
- Multi User support

| IBM z/OS Management Facility                                                                                                    | V                                                                                                    | leicome bossuda Log out IBM.                                                          |  |  |  |  |  |
|----------------------------------------------------------------------------------------------------|----------------------------------------------------------------------------------------------------|---------------------------------------------------------------------------------------|--|--|--|--|--|
| Welcome Configuration Links Performance Resource Monitoring Resource Monitoring                                                                                    | Welcome X Capacity Pro X Capacity Provisioning Overview Policies X Doma 2/05 Capacity Provisioning ba                                                                                                    | Help                                                                                  |  |  |  |  |  |
| System status     Workload Management     Problem Determination     Software     Z/OS Classic Interfaces     Z/OSMF Administration     Z/OSMF Settings     Refresh | ZUS Capacity Provisioning Near Provisioning neigh you manage additional processor capacity of system 2 servers.<br>The Provisioning Nearger monitors the workload on a set of 2/OS systems and organizes the<br>adjustment of the set of 2/OS systems and organizes the<br>configuration and the rules for additional capacity allocation in a policy<br>Use this task to work with Capacity Provisioning. To get started, select one of the following<br>actions.<br>View Status and Define Connections<br>Provisioning Manager<br>View tha status of your Provisioning Manager. Use this link to<br>the accession for your devisioning the sector. |                                                                                       |  |  |  |  |  |
|                                                                                                    | Manage<br>Domain Configurations                                                                                                    | Define, modify, view, import, export, or install and activate a domain configuration. |  |  |  |  |  |
|                                                                                                    | Policies                                                                                                    | Define, modify, view, import, export, or install and activate a provisioning policy.  |  |  |  |  |  |
|                                                                                                    | Settings                                                                                                    | Set preferences for the time zone settings before you start working.                  |  |  |  |  |  |

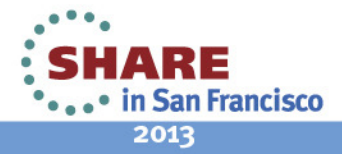

### **Provision Manager Reports in z/OSMF**

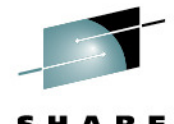

| IB     | M z/OS N                                                                                                    | Management      | Facility                      |                                                                                                    |                                       |                   |         | IBM z/OS Management Facility                                                                                 |  |  |  |
|--------|----------------------------------------------------------------------------------------------------|-----------------|-------------------------------|----------------------------------------------------------------------------------------------------|---------------------------------------|-------------------|---------|----------------------------------------------------------------------------------------------------|--|--|--|
| Wel    | come ×                                                                                                    | Capacity Pro    | х                             |                                                                                                    |                                       |                   |         | Welsons X Consituation X                                                                                     |  |  |  |
|        |                                                                                                    |                 |                               |                                                                                                    |                                       |                   |         | Welcome Capacity Pro                                                                                         |  |  |  |
| Ca     | pacity P                                                                                                    | Provisioning    | l                             | IBM                                                                                                    | z/OS Management Facility              |                   |         | Capacity Provisioning                                                                                        |  |  |  |
| C      | verview                                                                                                    | Provisioning M  | anager X                      | Welco                                                                                                    | me X Capacity Pro X                   |                   |         | Overview Provicioning Manager                                                                                |  |  |  |
| P<br>S | Provisioning Manager  Active Configuration  System Details System Details This area about detailed information about the a local data in the second second s |                 |                               | Capacity Provisioning                                                                                                    |                                       |                   |         | Provisioning Manager > Domain Status                                                                         |  |  |  |
| À      | III timestam                                                                                                    | nps below are s | hown in GMT.                  |                                                                                                    | , , , , , , , , , , , , , , , , , , , |                   |         | This page shows information about the current state of the Provision                                         |  |  |  |
| •      | General                                                                                                    |                 |                               | Provisioning Manager  Active Policy                                                                                                    |                                       |                   |         | All timestamps below are shown in GMT.                                                                       |  |  |  |
|        | Configuration: IRD6<br>System: IRD6<br>Sysplex: IRD4PLEX<br>Status: Zenabled<br>Default status: Zenabled                                                                                                    |                 |                               | Active Policy for Domain FCTRS<br>This page shows information about the active policy.<br>All timestamps below are shown in GMT.<br>Active policy: CHKW456 Status: CEnabled |                                       |                   |         | Domain name: FCTRS<br>Provisioning Manager start time: Jan 18, 2013 8:07:35 AM<br>Processing mode: Autonomic |  |  |  |
|        |                                                                                                    |                 |                               | Ad                                                                                                    | tions 🔻   Table view: Tree            |                   |         | Processing mode activation time: Jan 18, 2013 8:07:36 AM     Configuration name: CPDFCT                      |  |  |  |
| •      | ▼ Connection                                                                                                    |                 |                               |                                                                                                    | Type Name Status                      |                   |         | Configuration activation time: Jan 17, 2013 1:03:32 PM                                                       |  |  |  |
| •      | Protocol/Port:                                                                                                    |                 |                               |                                                                                                    | Filter                                | Filter<br>CHKW456 | Filter  | Policy name: CHKW456                                                                                         |  |  |  |
|        |                                                                                                    |                 | H11P/5900                     | 0                                                                                                    | O Policy                              |                   |         | Code level: 13017                                                                                            |  |  |  |
|        |                                                                                                    |                 | Primary Host                  | 0                                                                                                    | Logical processor scope               |                   |         |                                                                                                    |  |  |  |
|        | Address                                                                                                    |                 | boeird6.boeblingen.de.ibm.com | 0                                                                                                    | Maximum processor scope               |                   |         |                                                                                                    |  |  |  |
|        | Connectio                                                                                                    | on status       | Available                     |                                                                                                    | Maximum processor limit               | P35               |         | MSU limit: 9999; zAAP limit: 77; zIIP limit: 999                                                             |  |  |  |
|        | Status sin                                                                                                    | nce             | Jan 18, 2013 7:15:50 AM       |                                                                                                    | Maximum processor limit               | ECL2              |         | MSU limit: 9999; zAAP limit: 254; zIIP limit: 255                                                            |  |  |  |
|        | System st                                                                                                    | tatus           | Sysplex valid                 | 0                                                                                                    | E Rule                                | RCHECKOU          | Enabled | Default status: Enabled                                                                                      |  |  |  |
|        | Observati                                                                                                    | ion status      | Observed                      | 0                                                                                                    | Processor scope                       |                   |         |                                                                                                    |  |  |  |
|        | Running o                                                                                                    | on CPC          | P35                           | 0                                                                                                    | Processor limit                       | P35               |         | MSU limit: 600; zAAP limit: 1; zIIP limit: 1                                                                 |  |  |  |
|        | ▼ WLM                                                                                                    |                 |                               |                                                                                                    | Processor limit                       | ECL2              |         | MSU limit: 500; zAAP limit: 1; zIIP limit: 1                                                                 |  |  |  |
| •      |                                                                                                    |                 |                               |                                                                                                    |                                       | CCHECKOU          | Enabled | Default status: Enabled                                                                                      |  |  |  |
|        |                                                                                                    |                 |                               | 0                                                                                                    | Recurring time condition              | RTC               | Pending | Start: Nov 13, 2012; End: Feb 28, 2013; Days: XXXXXoo                                                        |  |  |  |
|        | Policy:                                                                                                    | efinition:      | CPOPOL #1                     | 0                                                                                                    | Workload condition                    | WORKLCPU          |         | System: Any in sysplex; Sysplex: IRD4PLEX                                                                    |  |  |  |
|        |                                                                                                    | Croroc+1        |                               |                                                                                                    | Included service class                | CPULOW            |         | Service class: CPULOW; Period: 1                                                                             |  |  |  |
|        | Close                                                                                                    |                 |                               |                                                                                                    |                                       |                   |         |                                                                                                    |  |  |  |
|        |                                                                                                    |                 |                               |                                                                                                    |                                       |                   |         |                                                                                                    |  |  |  |
|        |                                                                                                    |                 |                               | To                                                                                                    | tal: 13, Selected: 0                  |                   |         |                                                                                                    |  |  |  |

Refresh Last refresh: Jan 18, 2013 12:39:43 PM local time (Jan 18, 2013 11:39:43 AM GMT)

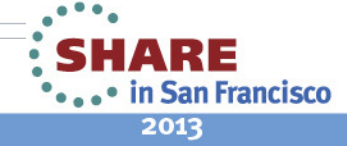

## **Domain Configuration Editing in z/OSMF**

IBM z/OS Management Facility

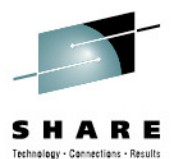

| M 7/05 M                                                                                                    | Janagement Facility |                    |                                                    | Welcome bossuda  | Conneltor                                           | Descriptor                                                                                                    |                |                 |  |
|----------------------------------------------------------------------------------------------------|---------------------|--------------------|----------------------------------------------------|------------------|-----------------------------------------------------|----------------------------------------------------------------------------------------------------|----------------|-----------------|--|
| 111 2/00 1                                                                                                    |                     |                    |                                                    | Traconic boobada | Capacity                                            | Provisionii                                                                                                    | 19             |                 |  |
| lcome x                                                                                                    | Capacity Pro X      |                    | Overview Domain Configurations X Modify CICSITEM X |                  |                                                     |                                                                                                    |                |                 |  |
| Capacity Provisioning           Overview         Policies         Domain Configurations           Domain Configurations         Main Configurations           Domain configurations describe the managed CPCs and observed systems in a domain. |                     |                    |                                                    |                  |                                                     | CICSITEM > IRD5<br>System IRD5<br>Define the system to be monitored by the Provisioning Manager<br>and a system name.<br>* System:<br>IRD5<br>IRD4<br>IRD5 |                |                 |  |
|                                                                                                    | Actions T           | * Default status:  |                                                    |                  |                                                     |                                                                                                    |                |                 |  |
|                                                                                                    | View                |                    |                                                    |                  | Enabled                                             |                                                                                                    |                |                 |  |
| Nam                                                                                                    | Modify<br>Delete    |                    | Activity                                           | Message          | <pre># Primary host address:<br/>9.152.87.209</pre> |                                                                                                    |                |                 |  |
| Filter                                                                                                    |                     |                    | Filter                                             | Filter           |                                                     |                                                                                                    |                |                 |  |
| GFLY1                                                                                                    |                     |                    |                                                    | 🗥 Warning        | Alternate                                           | nost address:                                                                                                    |                |                 |  |
| HRP91                                                                                                    | Copy                | or H91 R91 and P91 |                                                    |                  | boeird5.b                                           | oeblingen.de.il                                                                                                    | om.com         |                 |  |
| HRP91                                                                                                    | Install             | r H91 R91 and P91  |                                                    |                  | * Protocol                                          |                                                                                                    |                |                 |  |
| TEST                                                                                                    | Export To File      |                    |                                                    |                  | нттр                                                | •                                                                                                    | -              |                 |  |
|                                                                                                    | New                 |                    |                                                    |                  |                                                     |                                                                                                    |                |                 |  |
|                                                                                                    | Import              | From Domain        |                                                    |                  | * Port:                                             |                                                                                                    |                |                 |  |
|                                                                                                    | Activate            | From File          |                                                    | 5988             |                                                     |                                                                                                    |                |                 |  |
|                                                                                                    | Select All          |                    |                                                    |                  | ▼ Define                                            | d Systems                                                                                                    |                |                 |  |
|                                                                                                    | Configure Columns   |                    |                                                    |                  | System                                              | Sysplex                                                                                                    | Default Status | Primary Host Ad |  |
|                                                                                                    | Modify Filters      |                    |                                                    |                  | IRD4                                                | IRD4PLEX                                                                                                    | Enabled        | 9.152.87.208    |  |
|                                                                                                    | Hide Filter Row     |                    |                                                    |                  | IRD5                                                | IRD4PLEX                                                                                                    | Enabled        | 9.152.87.209    |  |
|                                                                                                    | Clear Filters       |                    |                                                    |                  |                                                     |                                                                                                    | 6.1            | 20              |  |
| Total: 4,                                                                                                    | Modify Sort         |                    |                                                    |                  |                                                     | ancel                                                                                                    |                |                 |  |
|                                                                                                    |                     |                    | ):20:30 AM local time (Jan 18, 2013 9:20:30 AM (   |                  |                                                     |                                                                                                    |                |                 |  |

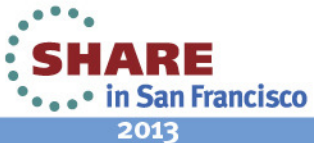

64

# Policy Editing in z/OSMF

|              |                              |                       | IBM z/OS Management Facility Welcome                                                                                                    | e shara01                   | Technology - Connections |
|--------------|------------------------------|-----------------------|----------------------------------------------------------------------------------------------------|-----------------------------|--------------------------|
|              |                              |                       | Welcome X Capacity Pro X                                                                                                    |                             |                          |
|              |                              |                       | Capacity Provisioning                                                                                                    |                             |                          |
| I Z/OS M     | lanagement Facility          |                       | Overview Policies X Modify ATSHARE X                                                                                                    |                             |                          |
| ome X        | Capacity Pro 🗴               |                       | ATSHARE IN New Maximum Processor Limit                                                                                                    |                             |                          |
| Dacity P     | rovisioning                  |                       | Maximum Processor Limit New                                                                                                    | IBM z/OS Management Facilit | у                        |
| aniau        | Delicing X                   |                       | Define the processor limit for a CPC. A processor limit places restrictions on<br>be activated for the CPC through all the policy rules and define the amount | in Welcome X Capacity Pro X |                          |
| erview       | Policies                     |                       |                                                                                                    |                             |                          |
| olicies      |                              |                       | * CPC:                                                                                                    | Capacity Provisioning       |                          |
| ovisioning   | policies contain a set of ti | me and workload o     |                                                                                                    | Overview Modify ATSHARE X   |                          |
| e list of po | olicies stored in the z/OSM  | F repository (all tim | * Max. MSU:                                                                                                    | ATSHARE Modify              |                          |
|              | Actions 🔻                    | )                     | 0                                                                                                    | Rule RUL Delete             |                          |
| Nam          | View                         | 4                     | * Max. zAAP processors:                                                                                                    | Define a pre                | a processor so           |
| Filter       | Modify                       | Filt                  |                                                                                                    | activated by New            | - 36                     |
| ATSHA        | Delete                       | ionina Demo Policy    |                                                                                                    | * Rule nam Paste            | Description:             |
|              | Copy                         | ,                     | * Max. zIIP processors:                                                                                                    | RULE221 Select All          | Activation of pr         |
|              | Install                      |                       | 0                                                                                                    | Configure Columns           |                          |
|              | Export To File               |                       | * Primary activation (MSU):                                                                                                    | * Default st Modify Filters |                          |
|              | New                          |                       |                                                                                                    | Enabled Hide Filter Row     |                          |
|              | Import +                     | From Domain           | ¥                                                                                                    | Clear Filters               |                          |
|              | Activate                     | From File             | * Secondary activations (MSU):                                                                                                    | Processor Modify Sort       |                          |
| [            | Select All                   |                       |                                                                                                    | Clear Sorts                 |                          |
| [            | Deselect All                 |                       |                                                                                                    |                             |                          |
|              | Configure Columns            |                       | OK Cancel                                                                                                    | CPC Max. MS                 | SU Max. zA<br>Process    |
|              | Modify Filters               |                       |                                                                                                    | Filter                      | Filter                   |
|              | Hide Filter Row              |                       |                                                                                                    | CPC88                       | 100                      |
|              | Clear Filters                |                       |                                                                                                    | P35                         | 100                      |
| Total: 1,    | Modify Sort                  |                       |                                                                                                    |                             |                          |
|              |                              |                       | time (Jan 18, 2012 0.05.20 AM CMT)                                                                                                    |                             |                          |

•••• in San Francisco 2013

# **Policy Editing Guided by Messages**

66

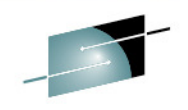

|        |                                                                                                    | -                                                         |                        |                                     |                                                          |                                                                                                    |                                                                   |                                                                                                    |                                                                                                    | 317                            |
|--------|----------------------------------------------------------------------------------------------------|-----------------------------------------------------------|------------------------|-------------------------------------|----------------------------------------------------------|----------------------------------------------------------------------------------------------------|-------------------------------------------------------------------|----------------------------------------------------------------------------------------------------|----------------------------------------------------------------------------------------------------|--------------------------------|
|        |                                                                                                    |                                                           | Capacity Pro           | ovisioning                          |                                                          |                                                                                                    |                                                                   |                                                                                                    |                                                                                                    | He                             |
|        |                                                                                                    |                                                           | Overview Po            | olicies X View A                    | TSHARE X                                                 |                                                                                                    |                                                                   |                                                                                                    |                                                                                                    |                                |
|        |                                                                                                    |                                                           | Policy ATS             | HARF                                |                                                          |                                                                                                    |                                                                   |                                                                                                    | 1 Message                                                                                                    | s   Switch to                  |
| me     | X Canaci                                                                                                    | ity Pro. X                                                | A provisioning         | policy contains a                   | set of provision                                         | <sup>ing</sup> Messages                                                                                                    |                                                                   |                                                                                                    |                                                                                                    | risioning                      |
|        | Capaci                                                                                                    |                                                           | capacity. The          | maximum process<br>the systems on w | which additional<br>or scope restric<br>hich Canacity Pr | ts<br>Actions 🔻                                                                                                    |                                                                   |                                                                                                    | Searc                                                                                                    | h cessor                       |
| acit   | ty Provis                                                                                                    | sioning                                                   | for these syste        | ems.                                | non capacity in                                          | Message ID                                                                                                    | Message Text                                                      |                                                                                                    | element                                                                                                    |                                |
|        |                                                                                                    |                                                           | Policy name:           | Description:                        |                                                          | Filter                                                                                                    | Filter                                                            |                                                                                                    | Filter                                                                                                    |                                |
| ervie  | ew Policies                                                                                                    | s X                                                       | ATSHARE                | Capacity Provis                     | ioning Demo Po                                           | lic 🛕 IZUCP2633W                                                                                                    | Max. MSU value 700<br>than Max. MSU value<br>Maximum Provisioning | is greater<br>500 in                                                                                                    | Processor limit "CPC88"                                                                                                    |                                |
| licie  | es                                                                                                    |                                                           |                        |                                     |                                                          |                                                                                                    | Maximum Provisioning                                              | g Scope                                                                                                    |                                                                                                    |                                |
| ovisio | oning policie                                                                                                    | es contain a se                                           |                        |                                     |                                                          | _                                                                                                    |                                                                   |                                                                                                    | <b>V</b>                                                                                                    |                                |
|        |                                                                                                    |                                                           | Maria Dec              | cessor Scope                        | onical Processor                                         |                                                                                                    |                                                                   | ATCHA                                                                                                    | DE N Bulat N CDC99                                                                                                    |                                |
| e list | of policies s                                                                                                    | stored in the z                                           | Maximum Pro            |                                     | ogical i roccasori                                       | S                                                                                                    |                                                                   | AISHA                                                                                                    | KE / KUIEI / CFC00                                                                                                    |                                |
| e list | of policies :                                                                                                    | stored in the z                                           |                        | ctions 🔻                            | ogical Processor                                         | S                                                                                                    |                                                                   | Proc                                                                                                    | essor Limit CPC88                                                                                                    |                                |
| ist    | of policies s                                                                                                    | stored in the z                                           |                        | ctions 🔻 Max.                       | MSU I                                                    | · S<br>Ma:                                                                                                    |                                                                   | Proce<br>Define                                                                                                    | a processor limit for a C                                                                                                    | PC. A proce                    |
| e list | Actions                                                                                                    | stored in the z                                           | Maximum Pro            | ctions V<br>Max.<br>Filter          | MSU I                                                    | Vla:<br>Pro                                                                                                    |                                                                   | Proce<br>Define<br>activat                                                                                                    | a processor limit for a C<br>ed for the CPC through a                                                                          | PC. A proce<br>all the contai  |
| list   | Actions Actions Name tarts with "A" SD                                                                                    | stored in the z                                           | CPC<br>Filter          | ctions V<br>Max.<br>Filter          | M SU                                                     | Ma:<br>Pro                                                                                                    |                                                                   | Define<br>activat                                                                                                    | a processor limit for a C<br>ed for the CPC through a                                                                          | PC. A proce<br>all the contai  |
| list   | of policies s Actions Name tarts with "A" SD SD2                                                                          | stored in the z<br>s 		 Match: A<br>Description<br>Filter | CPC<br>Filter          | ctions V<br>Max.<br>Filter          | MSU I<br>Fil<br>500                                      | Ma:<br>Pro<br>ter<br>Total: 1                                                                                                    |                                                                   | Proce<br>Define<br>activat                                                                                                    | a processor limit CPC88<br>a processor limit for a C<br>ed for the CPC through a                                               | PC. A proce<br>all the contai  |
| list   | of policies s Actions Name tarts with "A" SD SD2 SD22                                                                     | stored in the z<br>Match: A<br>Description<br>Filter      | Maximum Pro            | ctions  Max. Filter                 | MSU I<br>Fil<br>500                                      | Via:<br>Pro<br>ter<br>Total: 1                                                                                                    |                                                                   | * CPC                                                                                                    | a processor limit CPC88<br>a processor limit for a C<br>ed for the CPC through a<br>C:                                         | PC. A proce<br>all the contai  |
| list   | of policies s Actions Name tarts with "A" SD SD2 SD2 SD2 SD3                                                              | stored in the z<br>s  Match: A<br>Description<br>Filter   | Maximum Pro            | ctions V<br>Max.<br>Filter          | MSU I<br>Fil<br>500                                      | Ma:<br>Pro<br>ter<br>Total: 1<br>Close Help                                                                                                    |                                                                   | * CPC<br>* Mai                                                                                                    | a processor limit CPC88<br>a processor limit for a C<br>ed for the CPC through a<br>C:<br>88                                   | PC. A proce<br>all the contai  |
| list   | of policies s Actions Name tarts with "A" SD SD2 SD22 SD3 SD31                                                            | stored in the z<br>s 		 Match: A<br>Description<br>Filter | Maximum Pro            | ctions V<br>Max.<br>Filter          | MSU I<br>Fil                                             | Via:<br>Pro<br>ter<br>Total: 1<br>Close Help                                                                                                    |                                                                   | * CPC<br>* Mai<br>700                                                                                                    | essor Limit CPC88<br>a processor limit for a C<br>ed for the CPC through a<br>C:<br>88<br>x. MSU:                              | PC. A proce<br>all the contain |
| list   | of policies s Actions Name tarts with "A" SD SD2 SD2 SD3 SD31 SD4                                                         | stored in the z                                           | Maximum Pro            | ctions V<br>Max.<br>Filter          | M SU I<br>Fil<br>500                                     | Via:<br>Pro<br>ter<br>Total: 1<br>Close Help<br>Jul 19, 2012 9:21:43 A                                                                             | M clily                                                           | * CPC<br>* Ma:<br>700                                                                                                    | a processor limit CPC88<br>a processor limit for a C<br>ed for the CPC through a<br>C:<br>88<br>k. MSU:                        | PC. A proce<br>all the contai  |
| list   | of policies s Actions Aame tarts with "A" SD SD2 SD2 SD2 SD3 SD31 SD4 SD5 SD5 SD5 SD5 SD5 SD5 SD5 SD5 SD5 SD5             | stored in the z                                           | CPC<br>Filter<br>CPC88 | ctions V<br>Max.<br>Filter          | M SU IF<br>Fil<br>500                                    | Ma:<br>Pro<br>ter<br>Jul 19, 2012 9:21:43 A<br>Jul 18, 2012 7:36:26 A                                                                              | M cliiy<br>M cxiangq                                              | * CPC<br>* CPC<br>* Mai<br>700<br>* Mai                                                                                                    | A processor limit CPC88<br>a processor limit for a C<br>ed for the CPC through a<br>C:<br>88<br>x. MSU:<br>x. zAAP processors: | PC. A proce<br>all the contai  |
| list   | of policies s Actions Actions SD SD2 SD2 SD3 SD31 SD4 SD5 SD6 SD4 SD6 SD6 SD4 SD5 SD6 SD6 SD6 SD6 SD6 SD6 SD6 SD6 SD6 SD6 | stored in the z                                           | Maximum Pro            | ctions V<br>Max.<br>Filter          | MSU I<br>Fil<br>500<br>Sourcesson                        | Via:<br>Pro<br>ter<br>Jul 19, 2012 9:21:43 A<br>Jul 19, 2012 7:36:26 A<br>Feb 6, 2013 3:44:51 P                                                    | M cliiy<br>M cxiangq<br>M jbau                                    | ATSHA<br>Proce<br>Define<br>activat<br>* CPC<br>CPC<br>* Ma:<br>700<br>* Ma:<br>1                                                                                                    | essor Limit CPC88<br>a processor limit for a C<br>ed for the CPC through a<br>C:<br>88<br>x. MSU:<br>x. zAAP processors:       | PC. A proce<br>all the contai  |
|        | Actions<br>Name<br>tarts with "A"<br>SD<br>SD2<br>SD22<br>SD3<br>SD31<br>SD4<br>SD5<br>SD6<br>TSHARE                      | stored in the z                                           | Oning Demo Policy for  | ctions  Max. Filter Being modified  | MSU I<br>Fil<br>500<br>Error<br>Marning<br>Marning       | Via:<br>Pro<br>ter<br>Jul 19, 2012 9:21:43 A<br>Jul 19, 2012 9:21:43 A<br>Jul 18, 2012 7:36:26 A<br>Feb 6, 2013 3:44:51 P<br>Feb 6, 2013 3:38:44 P | M clily<br>M cxiangq<br>M jbau<br>M jbau                          | * Ma:<br>1<br>* Ma:<br>* Ma: | A processor limit CPC88<br>a processor limit for a C<br>ed for the CPC through a<br>C:<br>88<br>k. MSU:<br>k. zAAP processors: | PC. A proce<br>all the contai  |

#### **Navigation between Edit Elements**

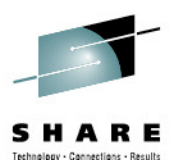

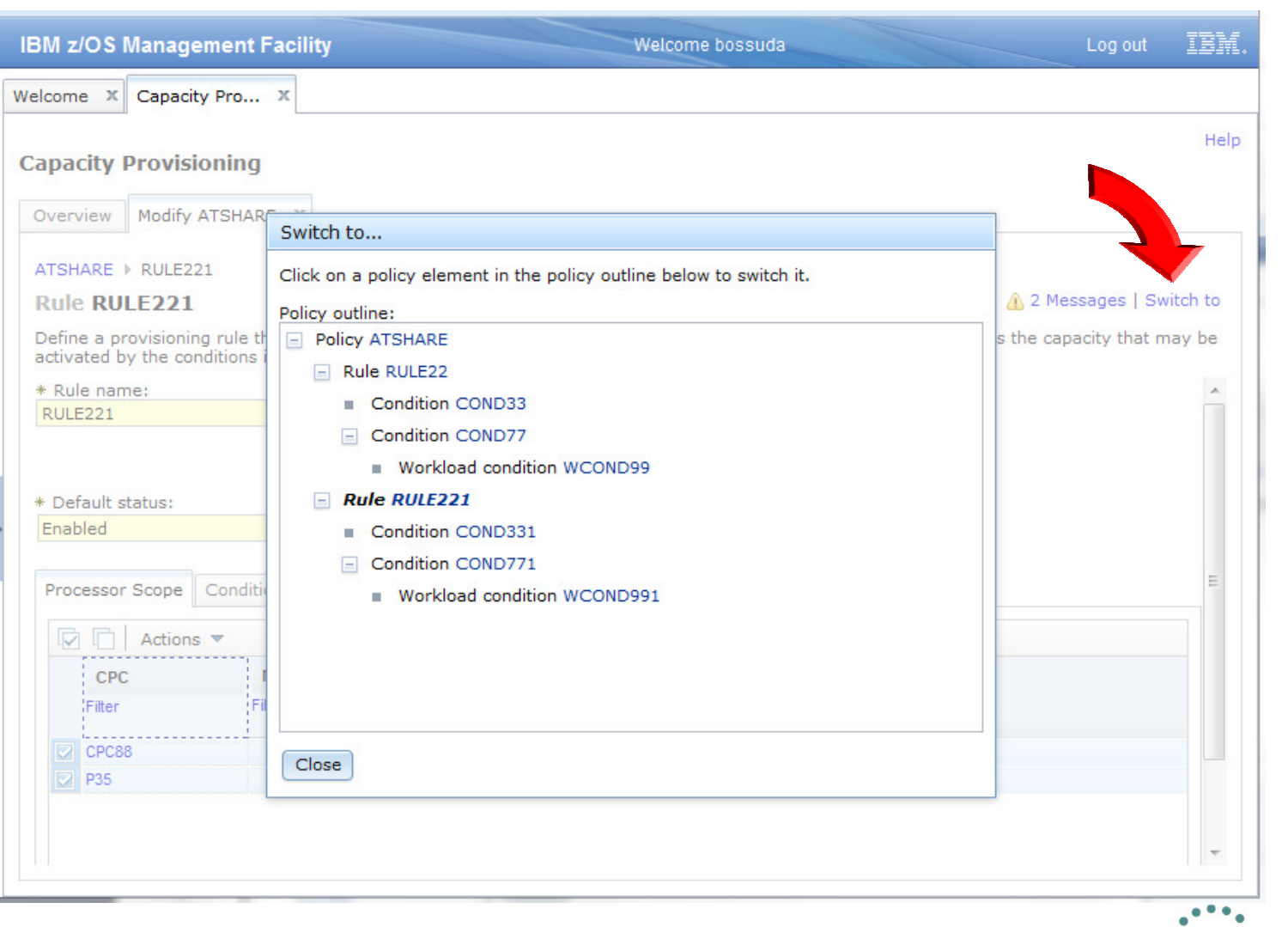

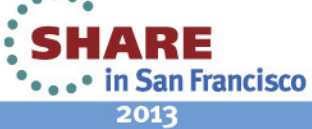

67

### **Import and Installation**

#### **Capacity Provisioning**

Overview Policies X

#### Policies

Provisioning policies contain a set of time and workload co The list of policies stored in the z/OSMF repository (all time

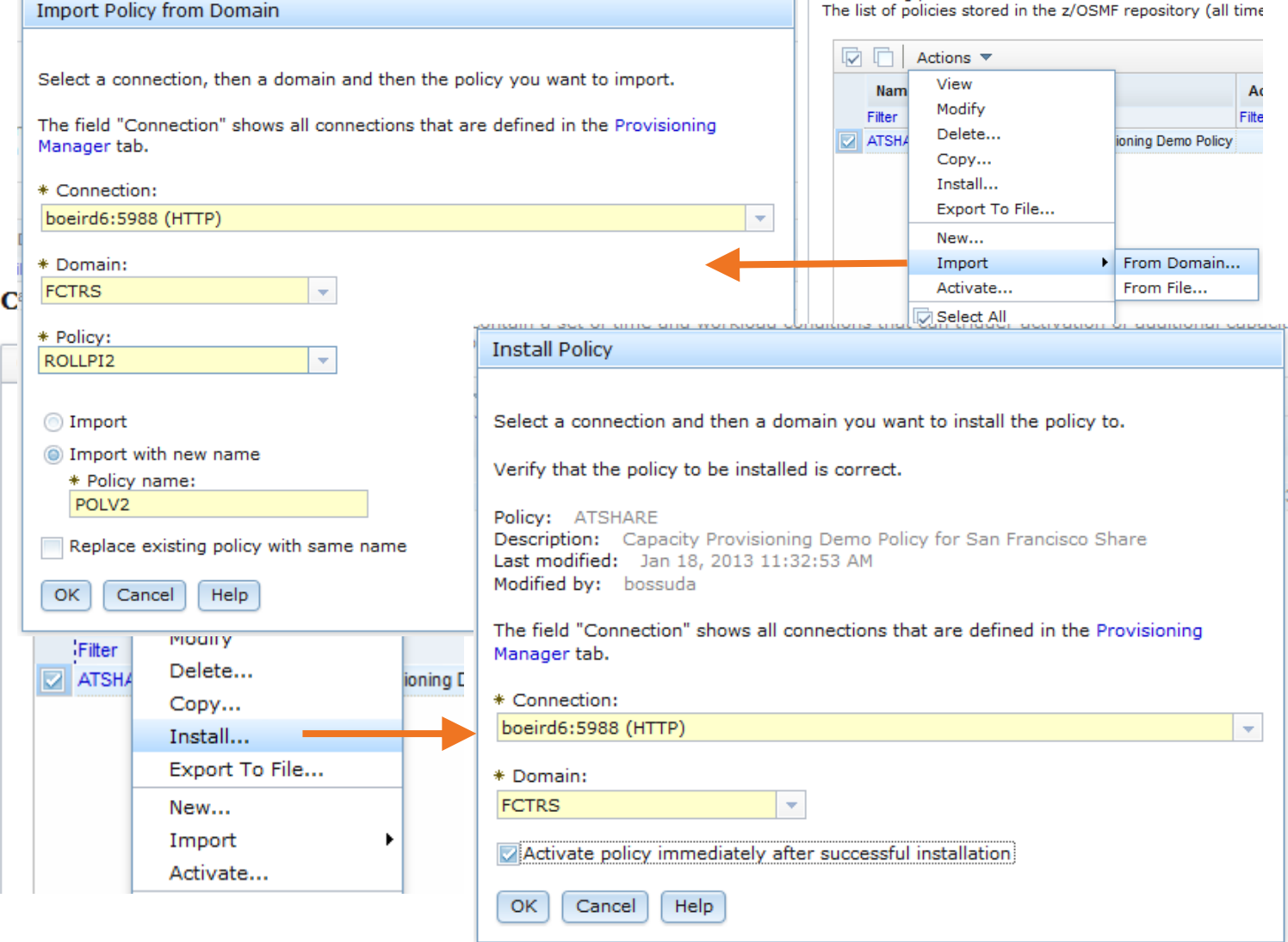

68 Complete your sessions evaluation online at SHARE.org/SanFranciscoEval

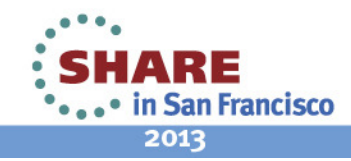

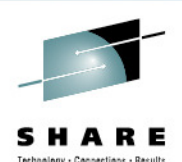

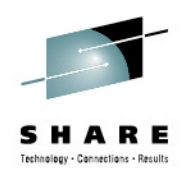

# WLM, RMF, CPM Sessions

- 12792: Remote RMF Report Access Hands-on Lab
  - Juergen Baumann

Monday 02/04, 3:00-4:00 PM, Union Square 23-24, Fourth Floor

- 13088: Workload Management Update for z/OS V1.13 and V1.12
  - Brad D. Snyder Tuesday 02/05, 4:30-5:30 PM, Yosemite C, Ballroom Level
- 13099: Capacity Provisioning Update for z/OS V1.13 and V1.12

Juergen Baumann,

Wednesday 02/06, 6:00-7:00 PM, Yosemite C, Ballroom Level

- 13089: RMF: The Latest and Greatest
  - Brad D. Snyder

Thursday 02/07, 8:00-9:00 AM, Yosemite C, Ballroom Level

13090: z/OS Workload Manager: What Are You Thinking

Brad D. Snyder Thursday 02/07, 4:30-5:30 PM, Yosemite B, Ballroom Level

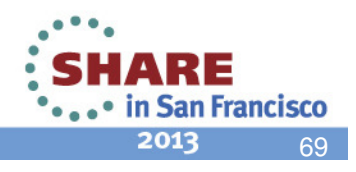

### z/OSMF SHARE Sessions – San Francisco

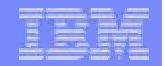

| ID    | Day | Time             | Title                                                                             | Presenters                                                                       | Location                             |
|-------|-----|------------------|-----------------------------------------------------------------------------------|----------------------------------------------------------------------------------|--------------------------------------|
| 13059 | 2/5 | 9:30 –<br>10:30  | z/OSMF What is it? And why would I want it?                                       | Anuja Deedwaniya                                                                 | Franciscan B,<br>Ballroom Level      |
| 13052 | 2/5 | 12:15 –<br>1:15  | Engaging Users and Reducing<br>Complexity: z/OSMF Project Usability<br>Discussion | Toshiba Burns-Johnson                                                            | Franciscan B,<br>Ballroom Level      |
| 13061 | 2/6 | 1:30 –<br>2:30   | z/OSMF Advanced Functionality                                                     | Anuja Deedwaniya                                                                 | Franciscan B,<br>Ballroom Level      |
| 13048 | 2/6 | 6:00 –<br>7:00   | z/OSMF Roundtable                                                                 | Anuja Deedwaniya                                                                 | Franciscan B,<br>Ballroom Level      |
| 13099 | 2/6 | 6:00 –<br>7:00   | Capacity Provisioning Update for<br>z/OS 1.13 and 1.12                            | Juergen Baumann                                                                  | Yosemite C,<br>Ballroom Level        |
| 13082 | 2/7 | 8:00 –<br>9:00   | New z/OSMF Software Management<br>Capabilities                                    | Greg Daynes                                                                      | Franciscan B,<br>Ballroom Level      |
| 13089 | 2/7 | 8:00 –<br>9:00   | RMF: The Latest and Greatest                                                      | Brad Snyder                                                                      | Yosemite C,<br>Ballroom Level        |
| 13100 | 2/7 | 9:30 –<br>10:30  | Manage your Workloads and<br>Performance with z/OSMF                              | Juergen Baumann                                                                  | Yosemite C,<br>Ballroom Level        |
| 12752 | 2/7 | 11:00 –<br>12:00 | z/OSMF Hands-On Lab                                                               | Anuja Deedwaniya                                                                 | Union Square 23-<br>24, Fourth Floor |
| 13040 | 2/7 | 4:30 –<br>5:30   | z/OSMF User Experience                                                            | Doug Henry (US Bank)<br>Mary_Anne Matyaz (U.S. Customs)<br>Anuja Deedwaniya(IBM) | Imperial A,<br>Ballroom Level        |
| 12753 | 2/8 | 8:00 -<br>9:00   | z/OSMF Software Deployment Hands-<br>on Lab                                       | Marna Walle<br>Greg Daynes                                                       | Union Square 23-<br>24, Fourth Floor |
| 13070 | 2/8 | 8:00 –<br>9:00   | z/OSMF Software Management<br>Hands-on Lab                                        | Greg Daynes                                                                      | Union Square 23-<br>24, Fourth Floor |

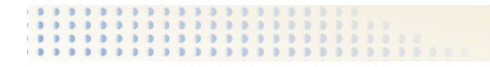

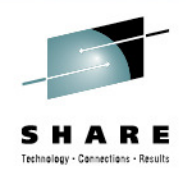

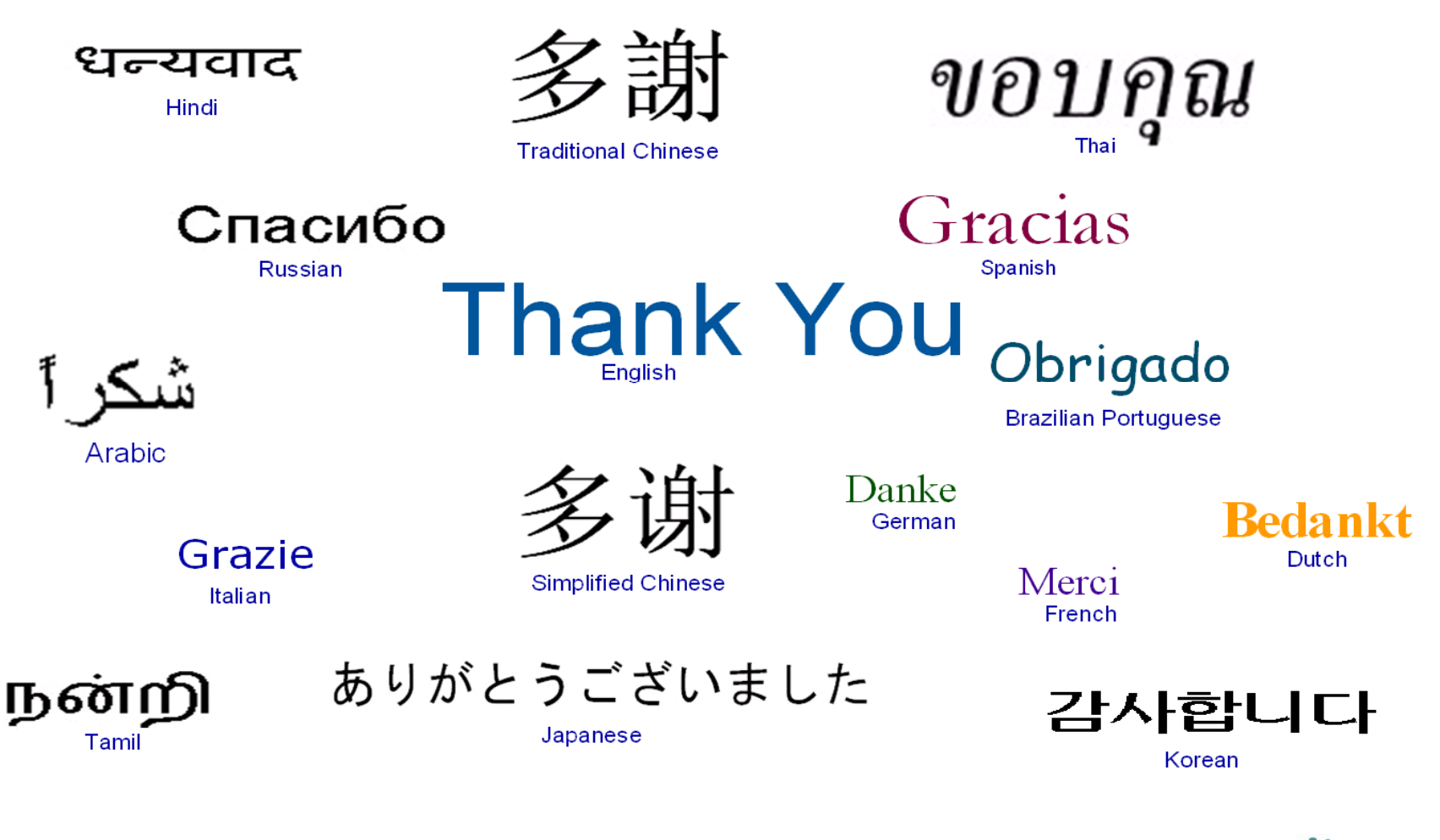

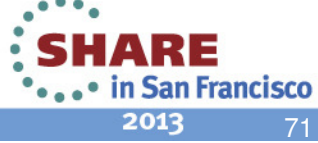

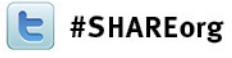

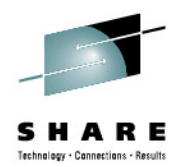

#### Closing Slide – Manage your Workloads and Performance with z/OSMF

Juergen Baumann IBM Corporation

Thursday, February 7, 2013 Session 13100

baumannj@de.ibm.com

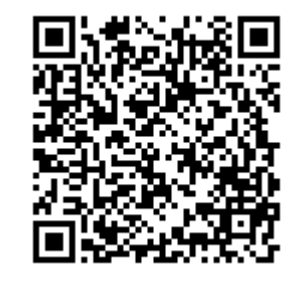

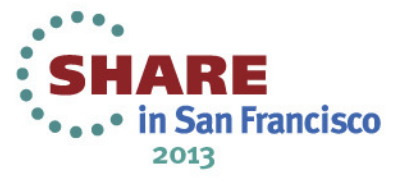